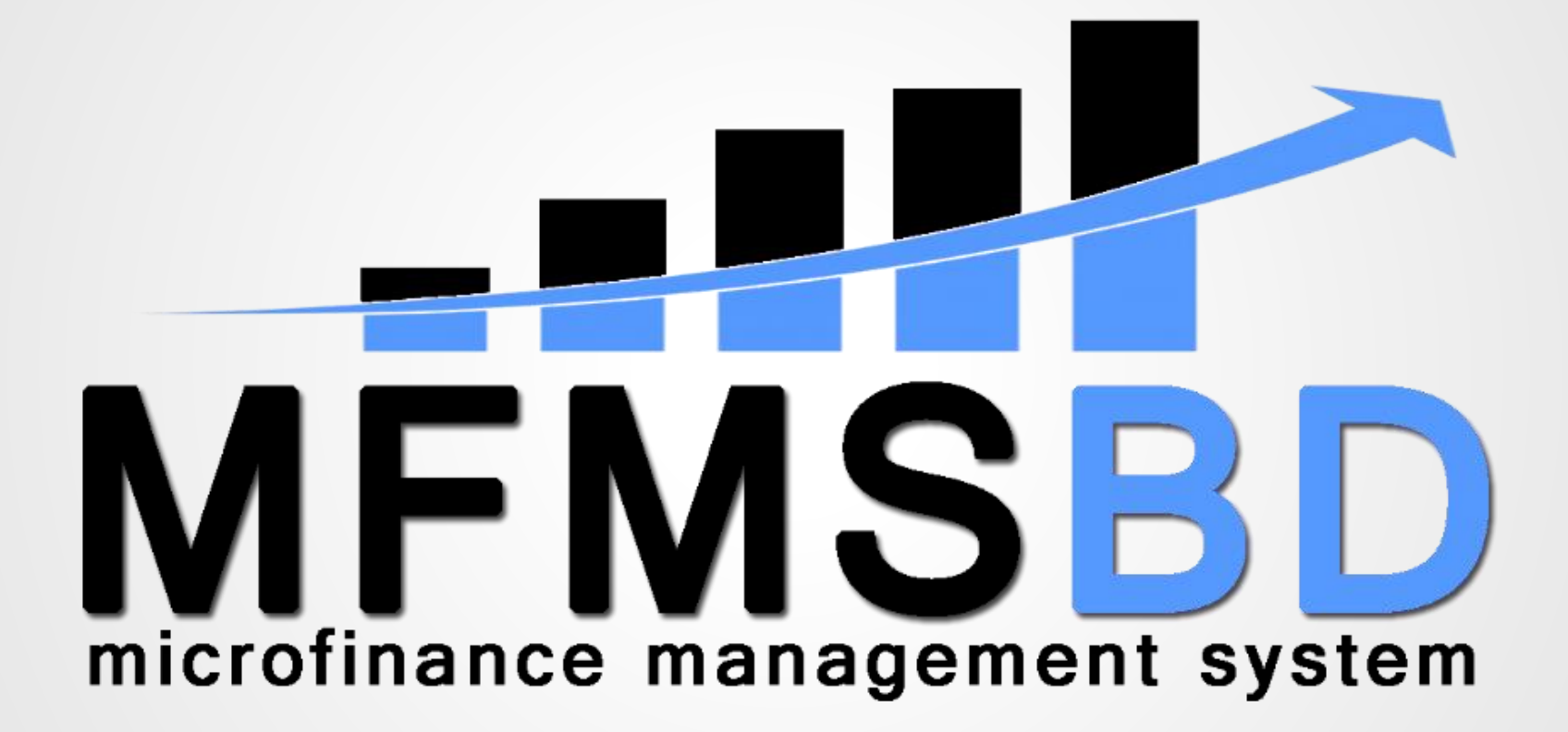

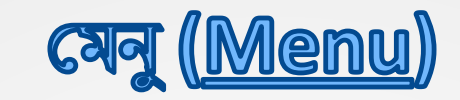

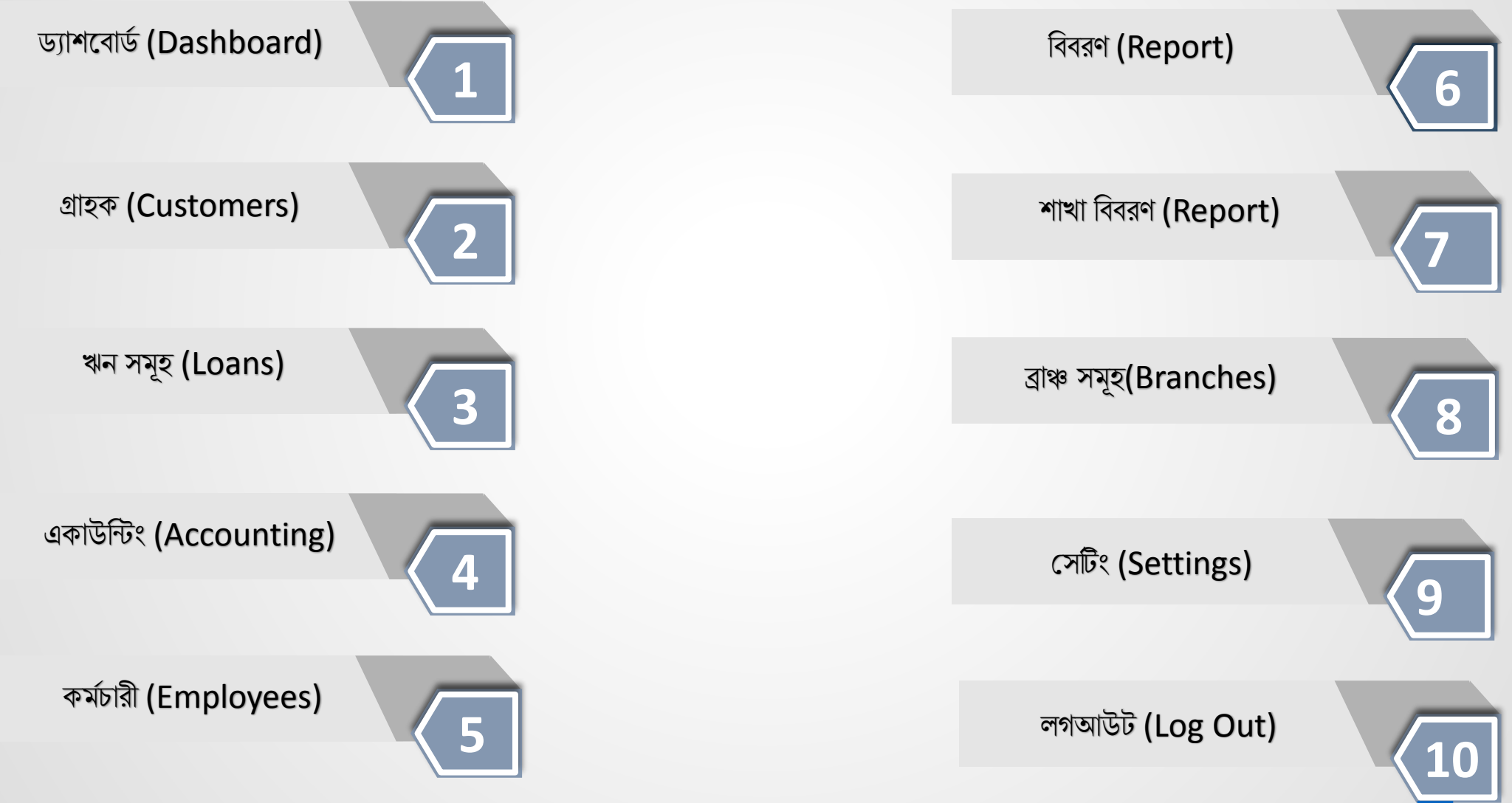

# ড্যাশবোর্ড (Dashboard)

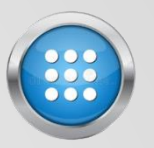

সফটওয়্যার দ্বারা পরিচালিত কোনো সমবায় সমিতি বা ক্ষুদ্র ঋণদানকারী প্রতিষ্ঠানের মালিকগণ তাদের সময় বাঁচাতে এবং মোট আয়-ব্যয়ের হিসাব একনজরে দেখার জন্য ড্যাশবোর্ড ব্যবহার করে থাকে৷ উদাহরণস্বরূপ নিচের ছবিতে ড্যাশবোর্ডের ওভারভিউ দেখানো হলো-

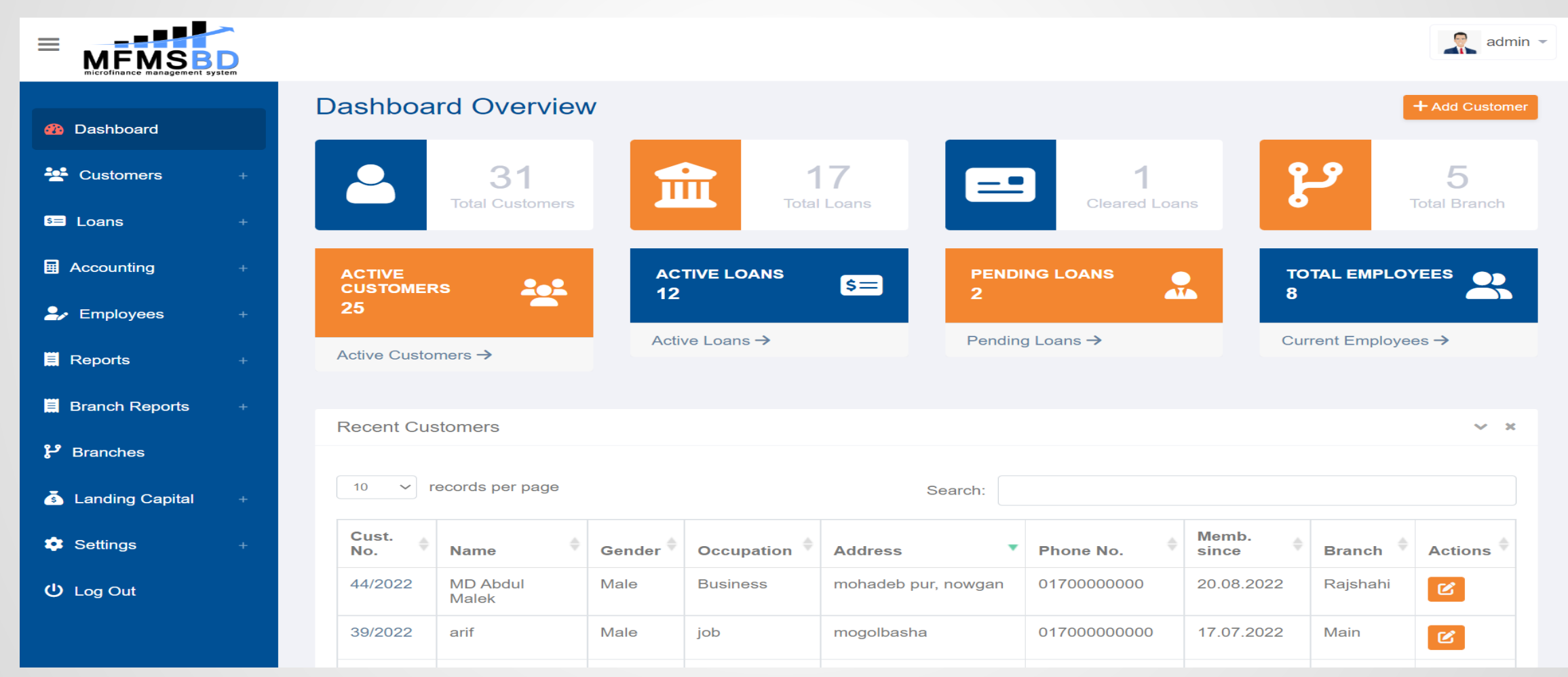

### কাস্টমার (<u>Coustomers</u>)

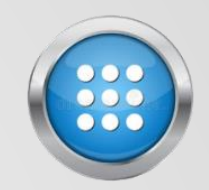

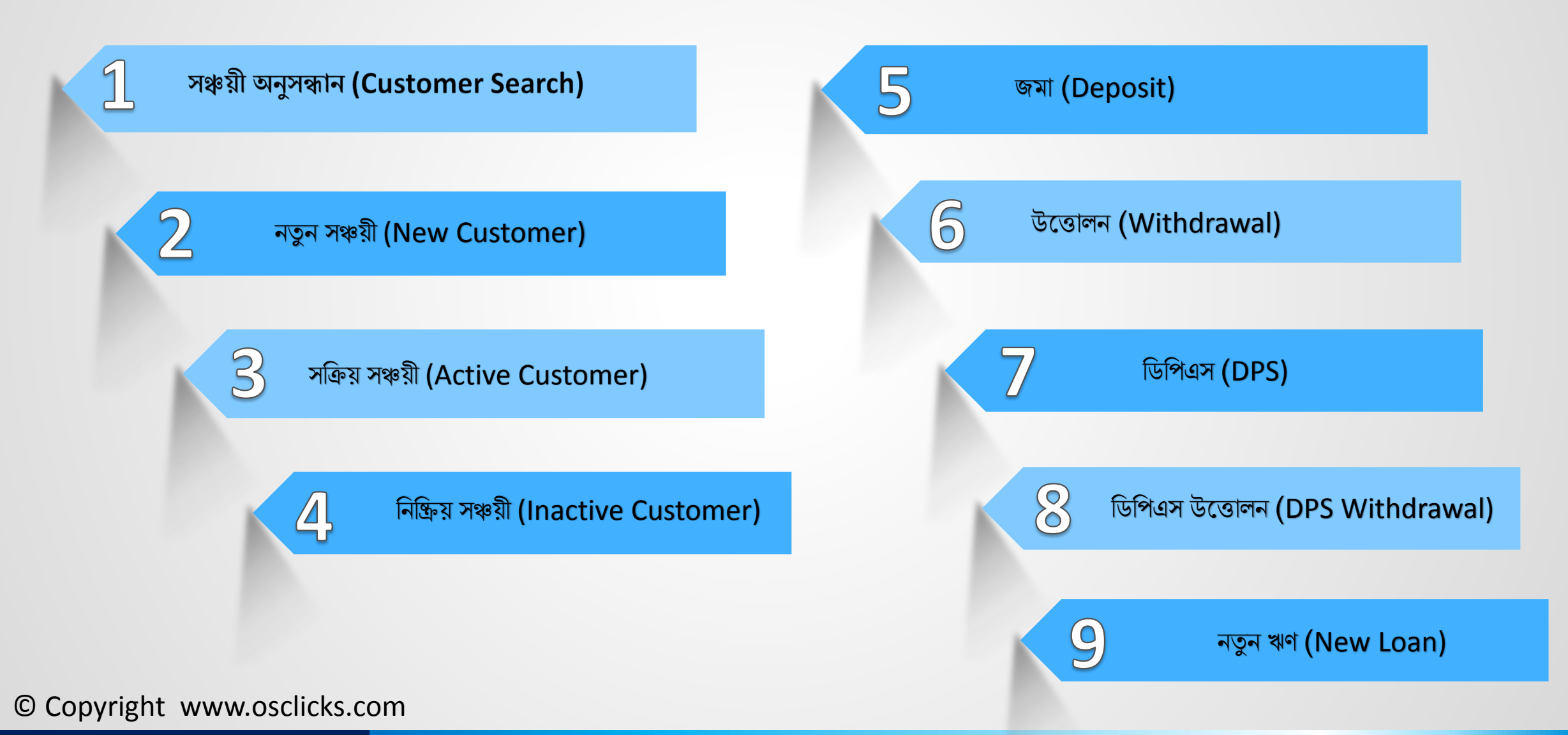

# সঞ্চয়ী অনুসন্ধান (<u>Customer Search</u>)

- "MFMSBD " সফটওয়্যারটির মাধ্যমে সঞ্চয়ীদের প্রোফাইল অনুসন্ধান করতে চাইলে Customer>Customers Search-এ গিয়ে ইনপুট
   ফিল্ডে একজন সঞ্চয়ীর তথ্য সঠিকভাবে পূরণ করে নিচের Continue -এ ক্লিক করে সঞ্চয়ীর প্রোফাইল ও সকল হিসাব দেখতে পারবেন

|                                                    |                                           |                            | admin 👻 |
|----------------------------------------------------|-------------------------------------------|----------------------------|---------|
|                                                    | A Dashboard / Customers / Customer Search |                            |         |
| <ul> <li>Dashboard</li> <li>Customers –</li> </ul> |                                           | Detailed Customer Search   |         |
| Customers Search                                   |                                           | Custamar ID                |         |
| New Customer                                       |                                           |                            |         |
| Active Customers                                   |                                           | Search                     |         |
| Inactive Customers                                 |                                           | Quick Search by Branch     |         |
| s≕ Loans +                                         |                                           | Main                       |         |
| Accounting +                                       |                                           | Search                     |         |
| 🛃 Employees +                                      |                                           | Detailed Customer Search   |         |
| 🗒 Reports +                                        |                                           | > Detailed Customer Search |         |
| Branch Reports +                                   |                                           | Number or number part      |         |
| 2 Branches                                         |                                           | Name or name part          |         |
|                                                    |                                           |                            |         |
| s Landing Capital +                                |                                           | Occupation or part         |         |

### নতুন সঞ্চয়ী (<u>New Customer</u>)

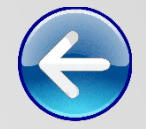

"MFMSBD " সফটওয়্যারটির মাধ্যমে আপনার সমবায় সমিতিতে নতুন সঞ্চয়ীর হিসাব নম্বর খুলতে চাইলে Customer>New Customer - এ
 গিয়ে ইনপুট ফিল্ডে সকল তথ্য সঠিকভাবে পূরণ করে নিচের Continue - এ ক্লিক করে নতুন হিসাব নম্বর খুলতে পারবেন
 পারবেন
 পার্বের্ম বির্বাদ করে নিচের Continue - এ ক্লিক করে নতুন হিসাব নম্বর খুলতে পারবেন
 পার্বের্ম
 পার্বের্ম বির্বাদ করে নিচের Continue - এ ক্লিক করে নতুন হিসাব নম্বর খুলতে পারবেন
 পার্বের্ম
 পার্বাদ করে নিচের Continue - এ ক্লিক করে নতুন হিসাব নম্বর খুলতে পারবেন
 পার্বের্ম
 পার্বাদ করে নিচের Continue - এ ক্লিক করে নতুন হিসাব নম্বর খুলতে পারবের
 পার্বাদ করে নির্বাদ করে নির্বাদ করে নির্বাদ করে বির্বাদ করে নতুন হির্মান করে নতুন
 রিক করে নতুন
 বির্বাদ করে বির্বাদ করে নির্বাদ করে নির্বাদ করে নির্বাদ করে নতুন
 বির্বাদ করে নতুন
 বির্বাদ করে নির্বাদ করে নির্বাদ করে নির্বাদ করে নির্বাদ করে নতুন
 নির্বাদ করে নতুন
 নির্বাদ করে নতুন
 নির্বাদ করে নার্বাদ করে নির্বাদ করে নির্বাদ করে নার্বাদ করে নতুন
 নির্বাদ করে নার্বাদ করে নার্বাদ করে নার্বাদ করে নার্বাদ করে নার্বাদ করে নার্বাদ করে নার্বাদ করে নার্বাদ করে নার্বাদ করে নার্বাদ করে নির্বাদ করে নার্বাদ করে নার্বাদের্বাদ করে নার্বাদ করে নার্বাদ করে নার্বাদ করে নার্বাদ করে নার্বাদ করে নার্বাদ করে নার্বাদ করে নার্বাদ করে নার্বাদ করে নার্বাদ করে নার্বাদ করে নার্বাদ করে নার্বাদ করে নার্বাদ করে নার্বাদ করে নার্বাদ করে নার্বাদ করে নার্বাদ করে নার্ব

 নার্বাদের্বাদের্বাদের্বাদের্বাদের্বাদের্বাদের্বাদের্বাদের্বাদের্বাদের্বাদের্বাদের্বাদের্বাদের্বাদের্বাদের্বাদের্বাদের্বাদের্বাদের্বাদের্বাদের্বাদের্বাদের্বাদের্বাদের্বাদের্বাদের্বাদের্বানের্বাদের্বাদের্বানের নার্বাদের্বাদের্বানে

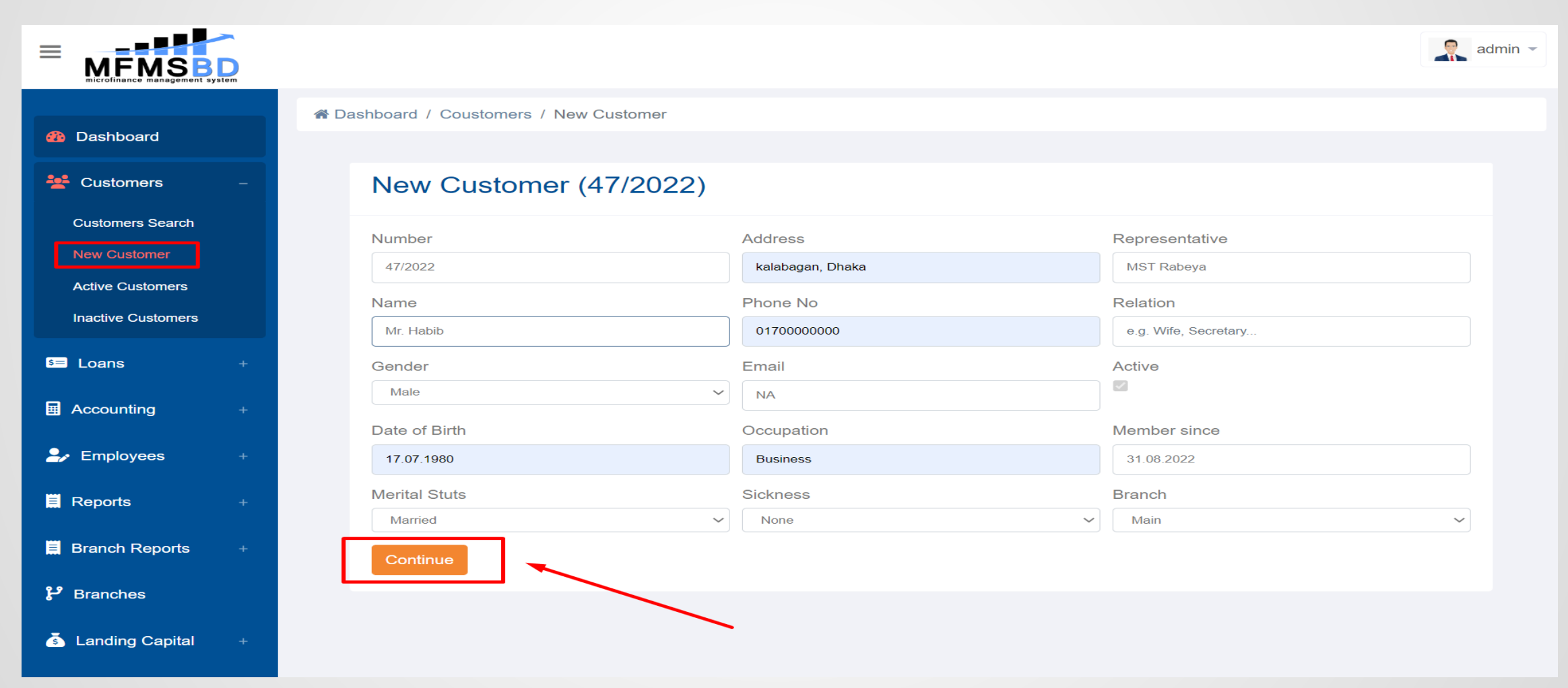

### সক্রিয় গ্রাহক (<u>Active customer</u>)

Customer> Active Customer মেন্যুতে ক্লিক করে আপনার সমবায় সমিতি বা ক্ষুদ্রঋণদানকারী প্রতিষ্ঠানের সকল সক্রিয় বা চলতি সঞ্চয়কারীর তালিকা দেখতে পারবেন৷ তালিকায় ক্রটি থাকলে সেটা সহজে সংস্করণ করার সুবিধাও আছে৷

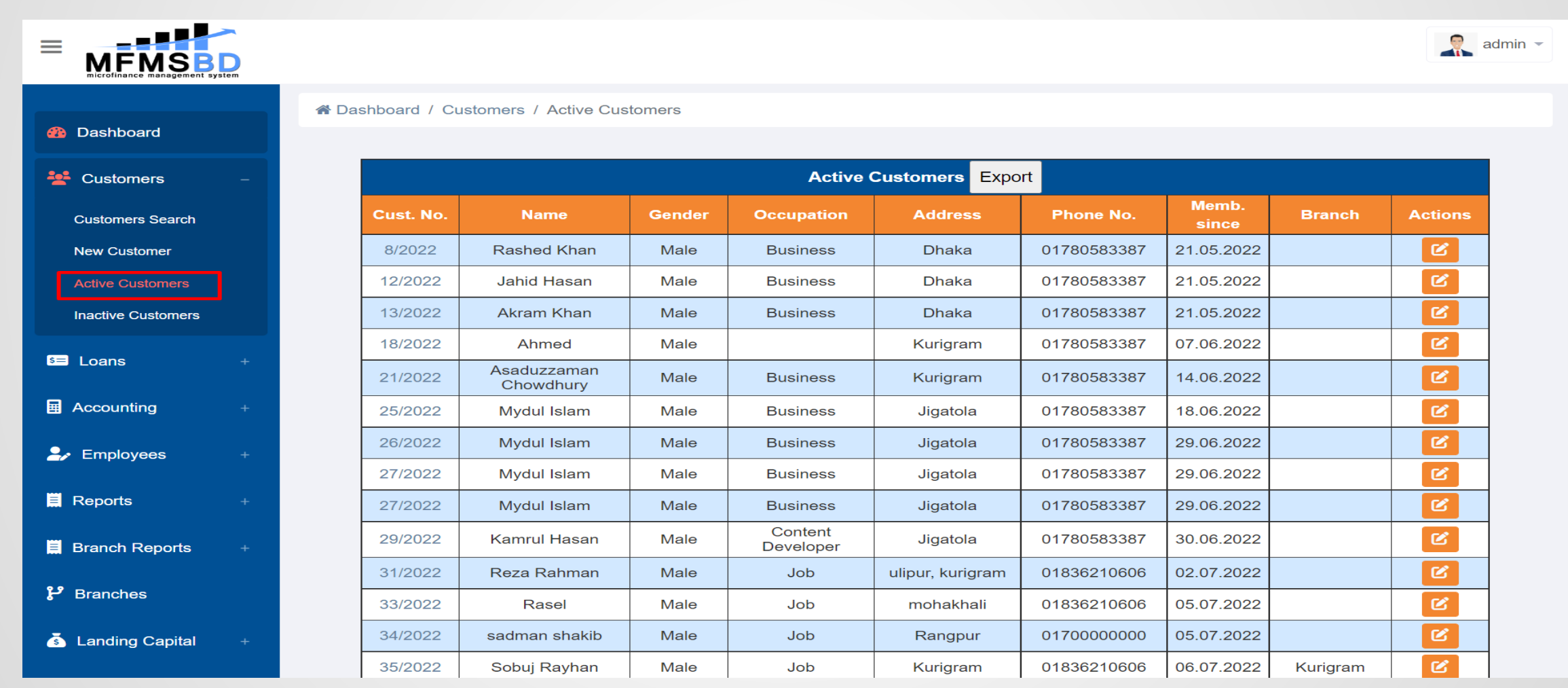

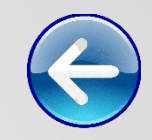

### নিষ্ক্রিয় গ্রাহক (Inactive Customer)

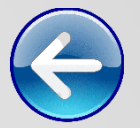

#### Customer>Inactive Customer মেন্যুতে ক্লিক করে আপনার সমবায় সমিতি বা ঋণদানকারী প্রতিষ্ঠানের যে সকল কাস্টমার তাদের হিসাব নম্বর বাতিল বা বন্ধ করেছে তাদের তালিকা দেখতে পারবেন৷

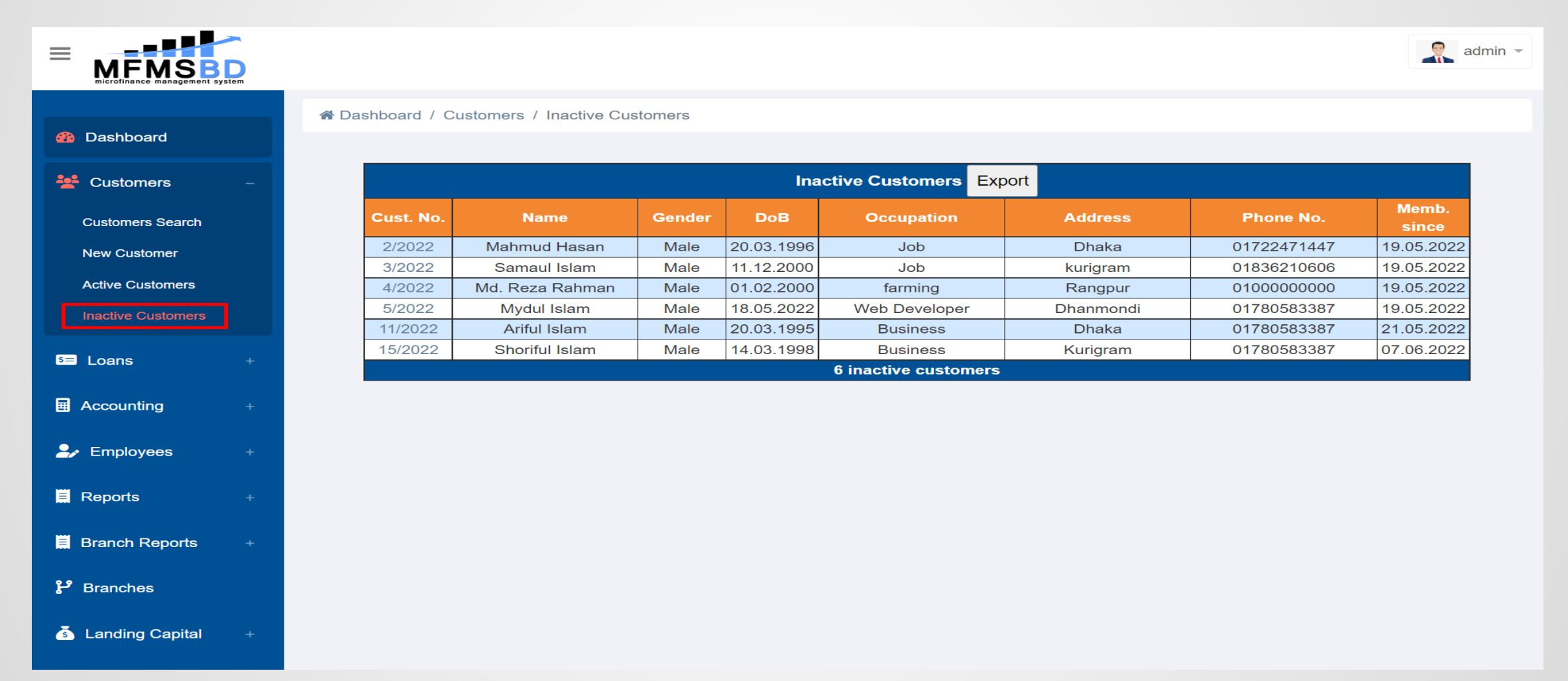

জমা (Deposit)

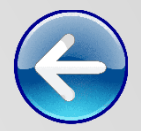

Customer>Active Customer>Cust. No. -এ ক্লিক করে Deposit অপশন দেখাবে৷ Deposit-এ ক্লিক করে সেখানে ইনপুট ফিল্ড পূরণ করে সঞ্চয়কারীর অর্থের পরিমাণ জমা তথা আমানত রাখা যাবে৷

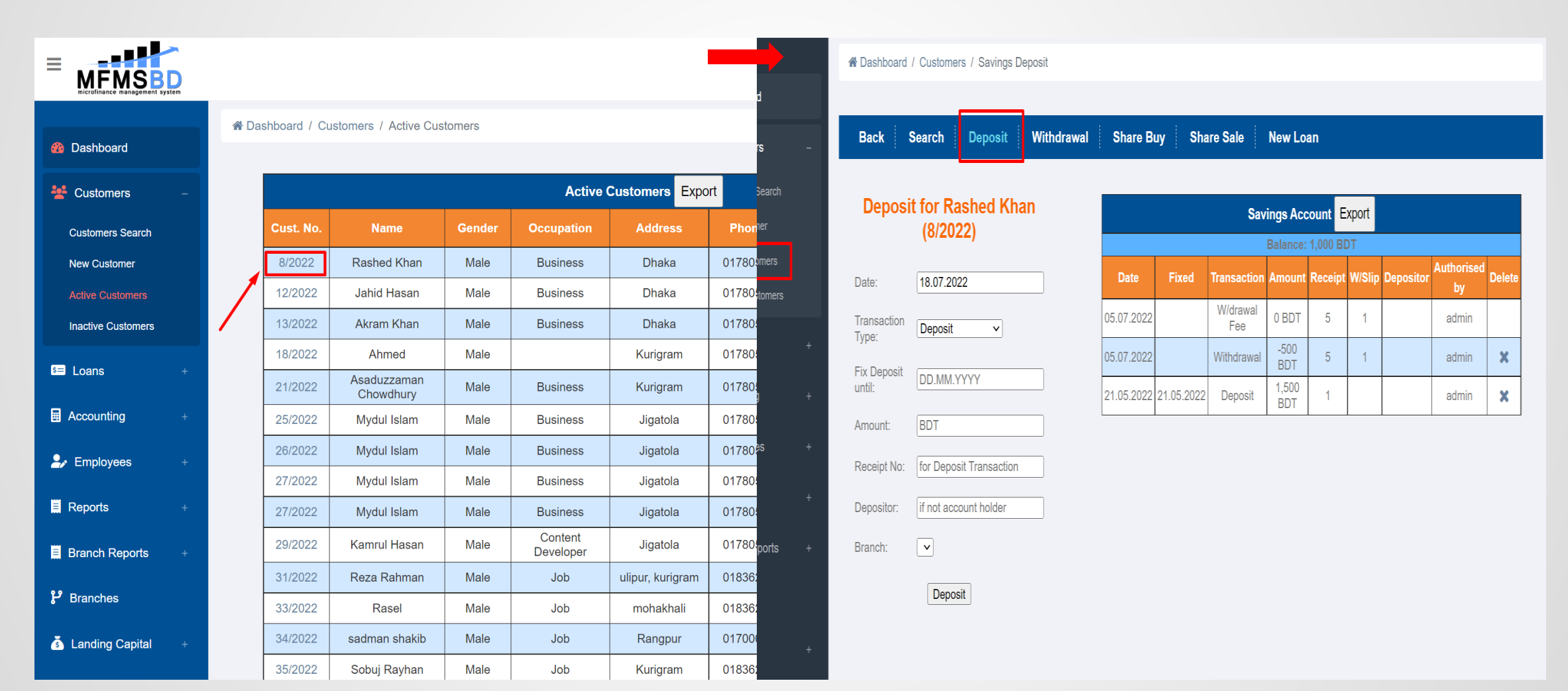

### উত্তোলন (Withdrawal)

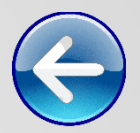

একইভাবে Customer>Active Customer>Cust. No. এ ক্লিক করলে Withdrawal অপশন দেখাবে৷ সেখানে ক্লিক করে ইনপুট ফিল্ড পূরণ করে সঞ্চয়কারীর জমাকৃত অর্থ উত্তোলন করা যাবে৷ নিচের ছবিটি লক্ষ্য করুন৷

|                    | <b>D</b><br>ystem |                  |             |                             |            |                        |            |             |              |          |        |           |            | admin 👻 |
|--------------------|-------------------|------------------|-------------|-----------------------------|------------|------------------------|------------|-------------|--------------|----------|--------|-----------|------------|---------|
| 2 Dashboard        |                   | A Dashboard      | I / Custome | rs / <mark>Savings</mark> w | ithdrawal  |                        |            |             |              |          |        |           |            |         |
| 😤 Customers        | -                 | Back             | Search      | Deposit                     | Withdrawal | Share B                | uy Sha     | re Sale     | New Lo       | an       |        |           |            |         |
| Customers Search   |                   |                  |             | DeebeelV                    |            |                        |            |             |              |          | _      |           |            |         |
| New Customer       |                   | withdra          | (8/20)      | kasned k<br>22)             | nan        | Savings Account Export |            |             |              |          |        |           |            |         |
| Active Customers   |                   |                  |             |                             |            | Date                   | Fixed      | Transaction | Balance:     | 1,000 BL | W/Slip | Depositor | Authorised | Delete  |
| Inactive Customers |                   | Date:            | 31.08.20    | 22                          |            | Date                   | TIXEG      | W/drawal    | Amount       | Receipt  | w/Shp  | Depositor | by         | Delete  |
| s≡ Loans           | +                 | Amount:          | BDT         |                             |            | 05.07.2022             |            | Fee         | 0 BDT        | 5        | 1      |           | admin      |         |
|                    |                   | W/drawal         | Slip No.    |                             |            | 05.07.2022             |            | Withdrawal  | -500<br>BDT  | 5        | 1      |           | admin      | ×       |
| Accounting         | +                 | Shp.             |             |                             |            | 21.05.2022             | 21.05.2022 | Deposit     | 1,500<br>BDT | 1        |        |           | admin      | ×       |
| 🍰 Employees        | +                 | Receipt No:      | for Withd   | rawal Fee                   |            |                        |            |             |              |          |        |           |            |         |
|                    |                   | Branch:          | ~           |                             |            |                        |            |             |              |          |        |           |            |         |
| 💻 Reports          | +                 | W/drawal<br>Fee: | deduct      | from Savings                |            |                        |            |             |              |          |        |           |            |         |
| 📕 Branch Reports   | +                 |                  |             | _                           |            |                        |            |             |              |          |        |           |            |         |
|                    |                   |                  | Withdr      | aw                          |            |                        |            |             |              |          |        |           |            |         |
| P Branches         |                   |                  |             |                             |            |                        |            |             |              |          |        |           |            |         |
| s Landing Capital  | +                 |                  |             |                             |            |                        |            |             |              |          |        |           |            |         |

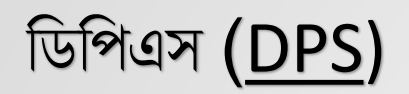

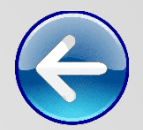

#### একইভাবে Customer>Active Customer>Cust. No. এ ক্লিক করলে DPS অপশন দেখাবে৷ সেখানে ক্লিক করে ইনপুট ফিল্ড পূরণ করে সঞ্চয়কারীর অর্থের পরিমাণ জমা তথা আমানত রাখা যাবে৷

|                    | Dashboard / (  | Sustamers / Savings D | eposit     |     |         |             |           |                |           |                  |       |
|--------------------|----------------|-----------------------|------------|-----|---------|-------------|-----------|----------------|-----------|------------------|-------|
| Dashboard          | Tashboard 7 C  | Justomers / Savings D | eposit     |     |         |             |           |                |           |                  |       |
| Lustomers          | Back Se        | arch Deposit          | Withdrawal | DPS | DPS W   | ithdrawal   | Share Buy | Share Sale     | New Loan  |                  |       |
| Customers Search   | · ·            |                       |            |     |         | · · · ·     |           |                |           |                  |       |
| New Customer       | DPS for Ma     | ıhmud Hasan (         | 2/2022)    |     |         |             | C         | PS Export      |           |                  |       |
| Active Customers   | Date:          | 02 01 2023            |            |     |         |             | В         | alance: 0 BDT  |           |                  |       |
| Inactive Customers | Transaction    |                       |            | Dat | e Fixed | Transaction | Amount    | Receipt W/Slip | Depositor | Authorised<br>by | Delet |
| Loans              | Туре:          | DPS 🗸                 |            |     |         |             |           |                |           |                  |       |
|                    | Fix DPS until: | DD.MM.YYYY            |            |     |         |             |           |                |           |                  |       |
|                    | Amount:        | BDT                   |            |     |         |             |           |                |           |                  |       |
| Employees          | Receipt No:    | for DPS Transaction   | on         |     |         |             |           |                |           |                  |       |
| Reports            | Depositor:     | if not account hold   | er         |     |         |             |           |                |           |                  |       |
| Branch Reports     | Branch:        | Lalmonirhat 🗸         |            |     |         |             |           |                |           |                  |       |
| P Branches         |                | Deposit               |            |     |         |             |           |                |           |                  |       |
| Landing Capital    |                |                       |            |     |         |             |           |                |           |                  |       |
| A Cottingo         |                |                       |            |     |         |             |           |                |           |                  |       |

### ডিপিএস উত্তোলন (DPS Withdrawal)

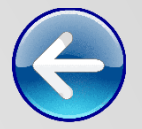

একইভাবে Customer>Active Customer>Cust. No. এ ক্লিক করলে DPS Withdrawal অপশন দেখাবে৷ সেখানে ক্লিক করে ইনপুট ফিল্ড পূরণ করে সঞ্চয়কারীর জমাকৃত অর্থ উত্তোলন করা যাবে৷ নিচের ছবিটি লক্ষ্য করুন৷

| A Dashboard        | 😭 Dashboar        | rd / Custome | ers / Savings w | vithdrawa | d      |           |               |        |                |            |                  |      |
|--------------------|-------------------|--------------|-----------------|-----------|--------|-----------|---------------|--------|----------------|------------|------------------|------|
|                    |                   |              |                 |           |        |           |               |        |                |            |                  |      |
| Lustomers          | Back              | Search       | Deposit         | With      | drawal | DPS       | DPS Withd     | rawal  | Share Buy      | Share Sale | New Lo           | an   |
| Customers Search   |                   |              |                 |           |        |           |               |        |                |            |                  |      |
| New Customer       | Withdraw          | val for M    | ahmud Ha        | asan      |        |           |               | L      | DPS Export     |            |                  |      |
| Active Customers   |                   | (2/202       | -2)             |           | J      |           |               | E      | alance: 0 BDT  |            |                  |      |
| Inactive Customers | Date:             | 02.01.202    | 3               |           |        | Date Fixe | d Transaction | Amount | Receipt W/Slip | Depositor  | Authorised<br>by | Dele |
| s= Loans           | Amount:           | BDT          |                 |           |        |           |               |        |                |            |                  |      |
| Accounting         | W/drawal<br>Slip: | Slip No.     |                 |           |        |           |               |        |                |            |                  |      |
| 🌛 Employees        | Receipt<br>No:    | for Withdra  | awal Fee        |           |        |           |               |        |                |            |                  |      |
| Reports            | Branch:           | Lalmonirh    | at 🗸            |           |        |           |               |        |                |            |                  |      |
| Branch Reports     | W/drawal<br>Fee:  | □ deduct f   | rom Savings     |           |        |           |               |        |                |            |                  |      |
|                    |                   | Withdra      | w               |           |        |           |               |        |                |            |                  |      |

### নতুন ঋণ (<u>New Loan)</u>

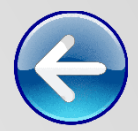

#### Customer>Active Customer>Cust. No.>Deposit এ ক্লিক করলে New Ioan অপশন দেখাবে৷ সেখানে ক্লিক করে ইনপুট ফিল্ড পূরণ করে নতুন ঋণ গ্রহণকারীর তালিকা ভুক্ত করতে পারেন৷

|                                                      | S D System |                             |                   |                             |                      | admin 👻 |
|------------------------------------------------------|------------|-----------------------------|-------------------|-----------------------------|----------------------|---------|
| 🚳 Dashboard                                          |            | 🖀 Dashboard / Customers /   | New Loan          |                             |                      |         |
| Lustomers                                            |            | Back Search De              | eposit Withdrawal | Share Buy New Loan          |                      |         |
| Customers Search<br>New Customer<br>Active Customers |            |                             | New Loan A        | oplication for Rashed Ki    | nan (8/2022)         |         |
| Inactive Customers                                   |            | Principal:                  | Loan Sum ir       | Period:                     |                      |         |
| s= Loans                                             |            | Interest Rate:              | 0.5               | Purpose:                    | Purpose for the Loan |         |
| Accounting                                           |            | Security 1:<br>Guarantor 1: | First Security    | Security 2:<br>Guarantor 2: | Second Security      |         |
| 🛃 Employees                                          |            | Guarantor 3:                | <b>~</b>          | Spouse:                     |                      |         |
| 📕 Reports                                            |            | Loan Fee:                   |                   | Loan Insurance:             |                      |         |
| 🗒 Branch Reports                                     |            | Date of Applic.:<br>Branch: | 31.08.2022        | Receipt No:                 | for Loan Appl. Fee   |         |
| <b>ႈீ</b> Branches                                   |            |                             |                   |                             |                      |         |
| s Landing Capital                                    |            |                             |                   | Continue                    |                      |         |

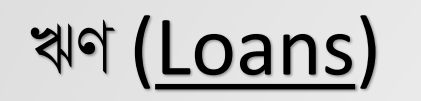

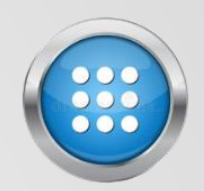

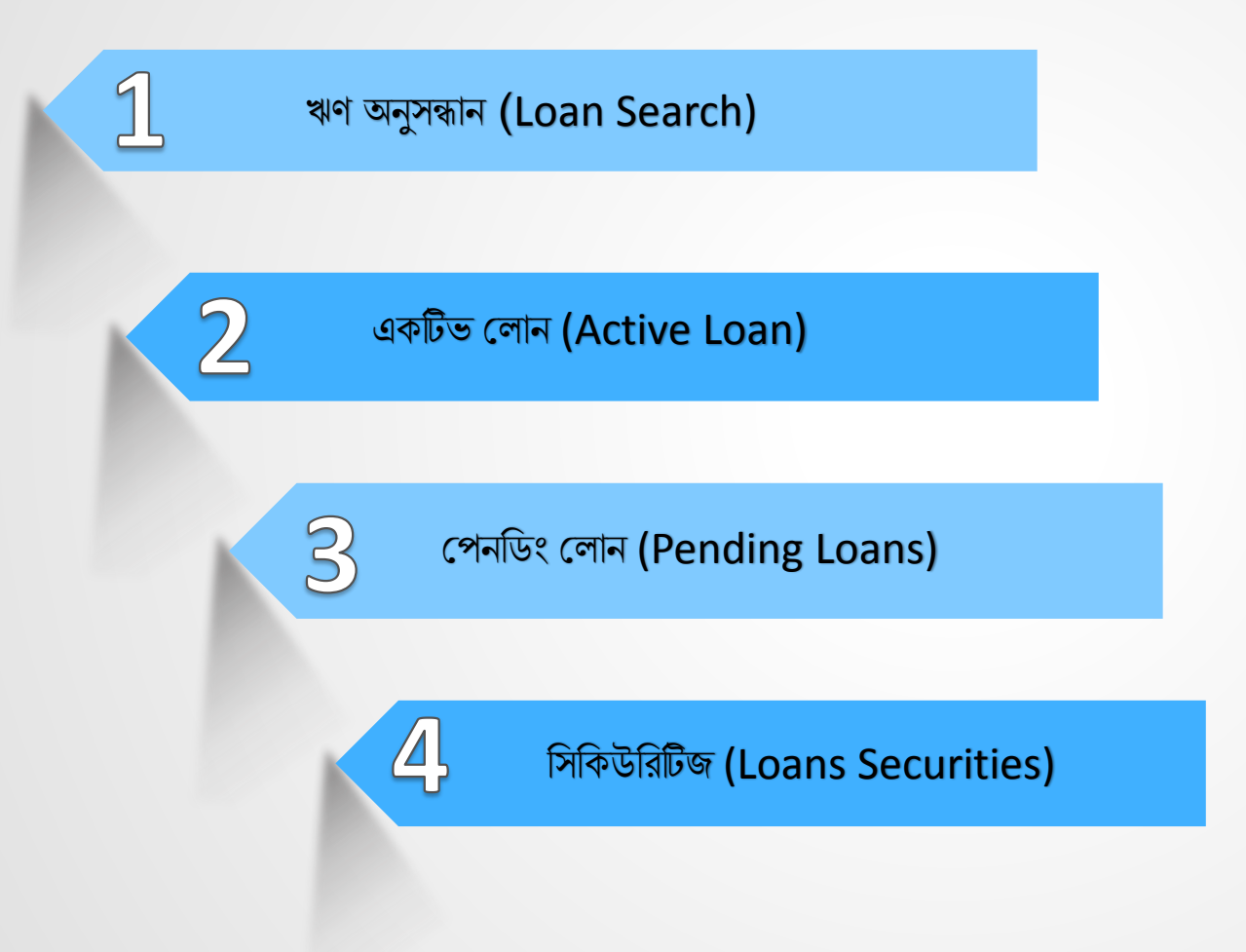

### ঋণ অনুসন্ধান (<u>Loan Search</u>)

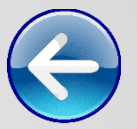

MFMSBD " সফটওয়্যারে Loan> Loan Search মেন্যুতে ক্লিক করে আপনার সমবায় সমিতি বা ক্ষুদ্রঋণদানকারী প্রতিষ্ঠানের যেকোনো ঋণ গ্রহীতার আইডি নম্বর লিখে সার্চ করে ঋণ গ্রহীতার অবস্থা সম্পর্কে জানা যাবে৷ একই ভাবে পেন্ডিং লোন সার্চ করে পেন্ডিং লোনের তালিকা দেখতে পারবেন৷

|                     | admin -                           |
|---------------------|-----------------------------------|
| 😤 Customers +       | 🖀 Dashboard / Loans / Loan Search |
| 📁 Loans –           |                                   |
| Loan Search         | Search Loan by Number             |
| Active Loans        | Loan Number                       |
| Pending Loans       | Search Search                     |
| Loan Securities     |                                   |
| Accounting +        | Search Loan by Status             |
| 🛃 Employees +       | Pending ~                         |
| 🛱 Reports +         | Search                            |
| Branch Reports +    |                                   |
| រះ Branches         |                                   |
| 💰 Landing Capital + |                                   |
| 💠 Settings +        |                                   |
| ப் Log Out          |                                   |
|                     |                                   |

### একটিভ লোন (<u>Active Loan</u>)

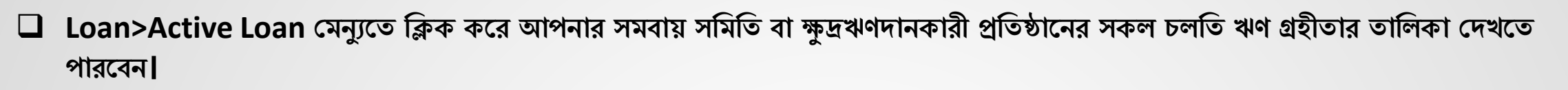

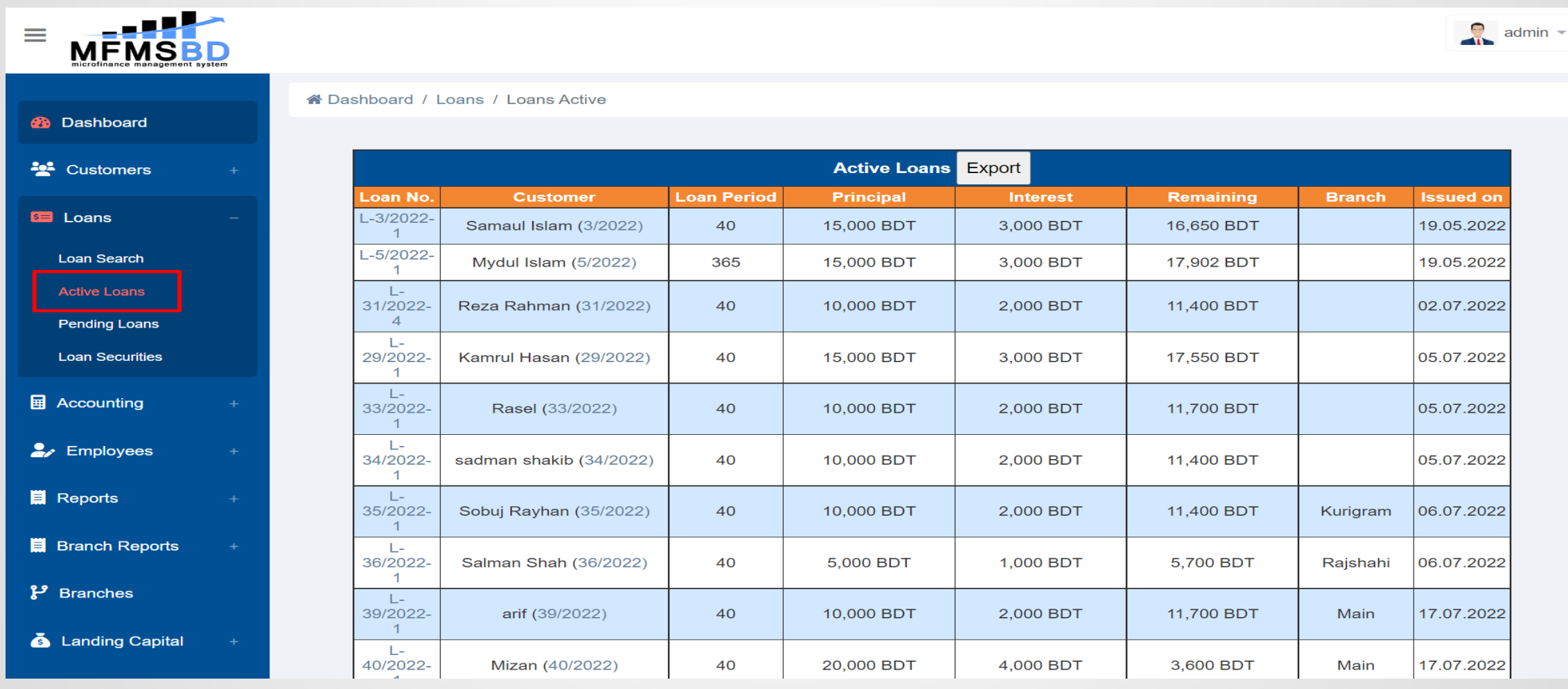

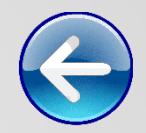

### অপেক্ষমান ঋণ (Pending Loan)

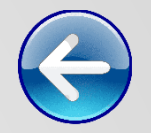

Loan> Pending Loans মেন্যুতে ক্লিক করে আপনার সমবায় সমিতি বা ক্ষুদ্রঋণ প্রতিষ্ঠানের সকল Pending Loans বা অপেক্ষমান ঋণ গ্রহীতাদের তালিকা দেখতে পারবেন৷ উদাহরণস্বরূপ তার একটি ছবি সংযুক্ত করে দেওয়া হলো-

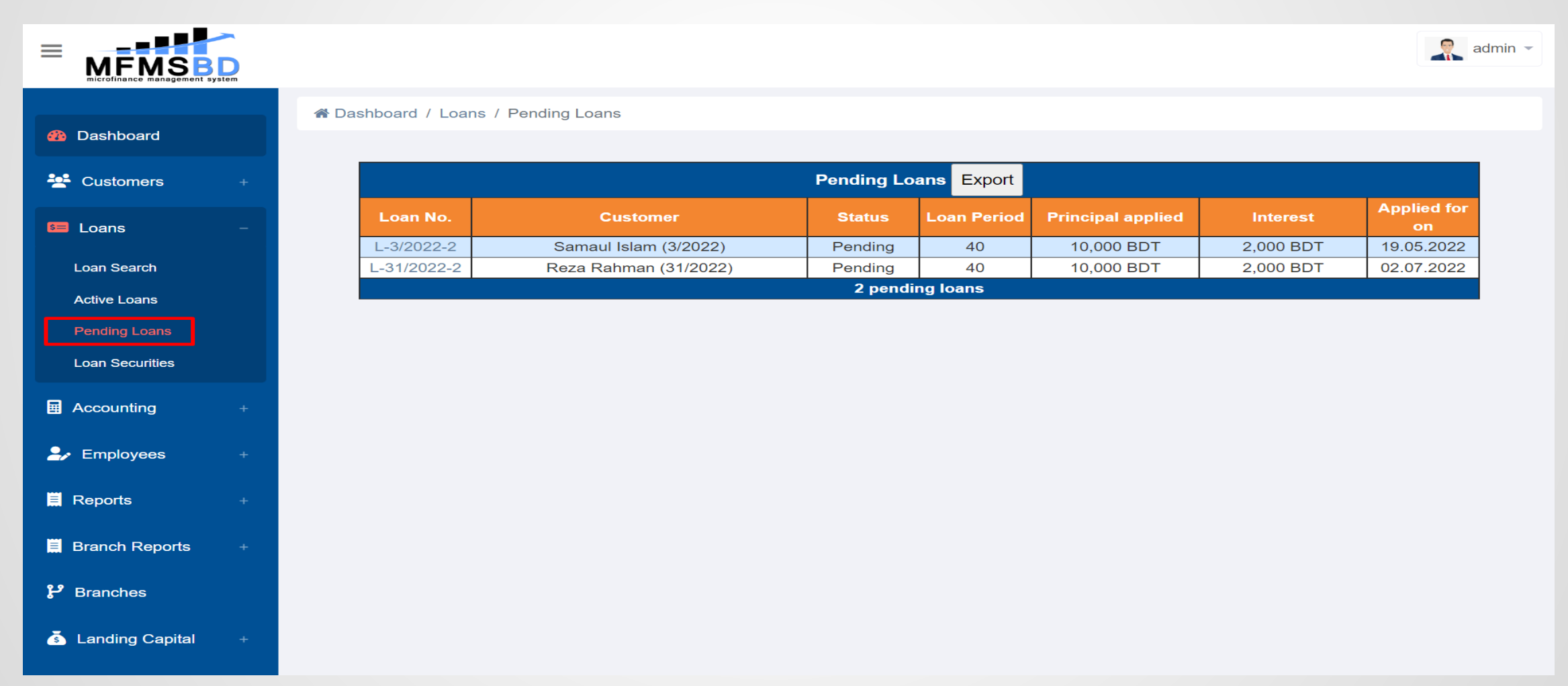

### ঋণ সিকিউরিটিজ (Loans Securities)

Loan> Loan Securities মেন্যুতে ক্লিক করে সকল Loan Holders বা ঋণ গ্রহীতাদের ঋণ বাবদ কি সিকিউরিটিজ রেখেছেন তা দেখতে পারবেন।

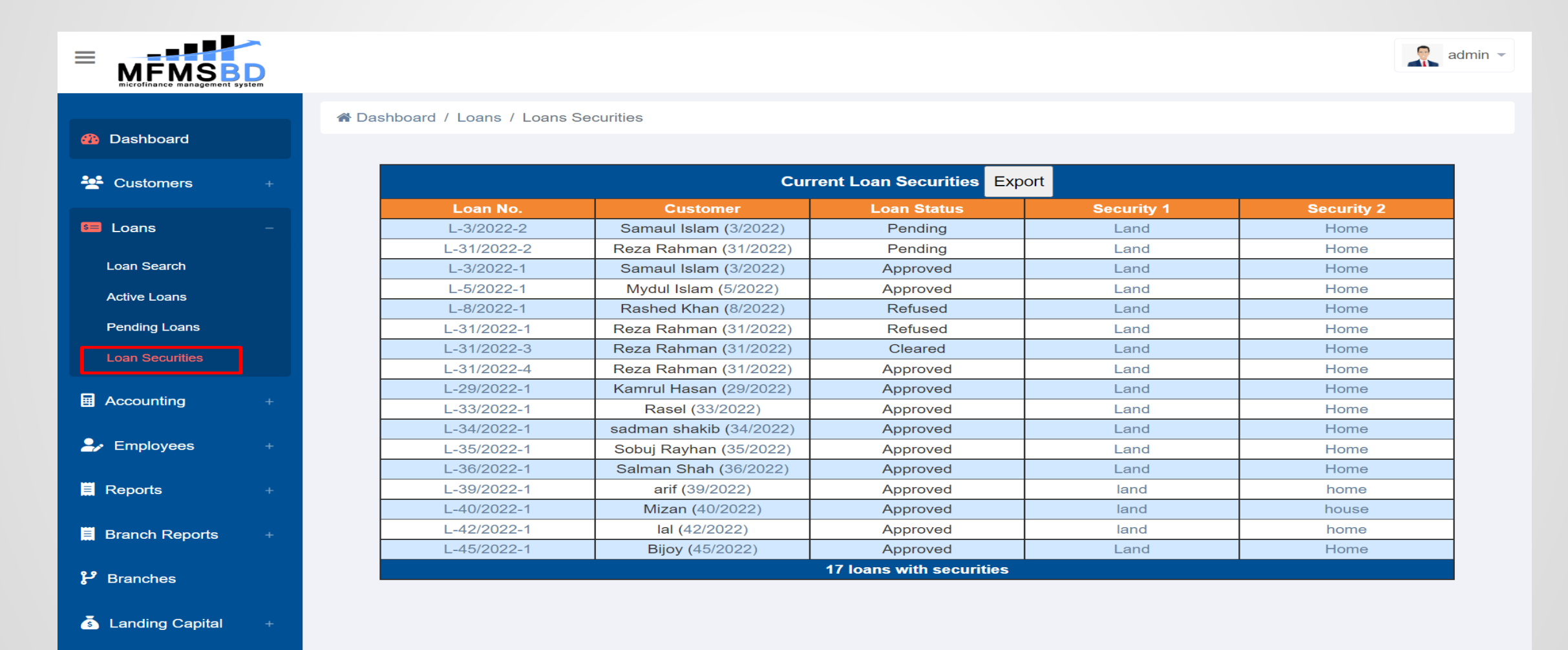

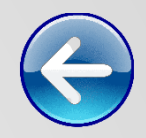

# একাউন্টিং <u>(Accounting</u>)

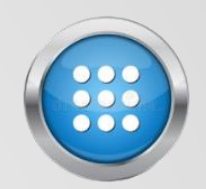

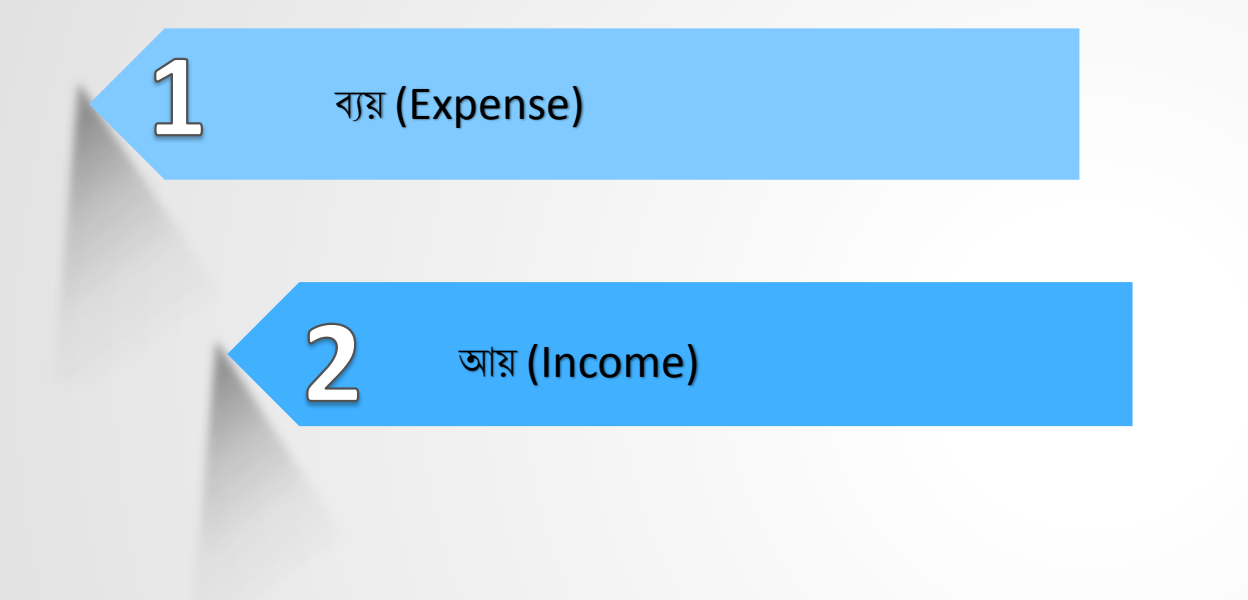

### ব্যয় (Expense)

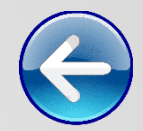

# Image: MFMSBD "সফটওয়্যারে Accounting>Expenses অপশনে গিয়ে New Expense ইনপুট ফিল্ড পুরণের মাধ্যমে আপনার প্রতিষ্ঠানের যেকোনো নতুন ব্যয় লিপিবদ্ধ করতে পারবেন।

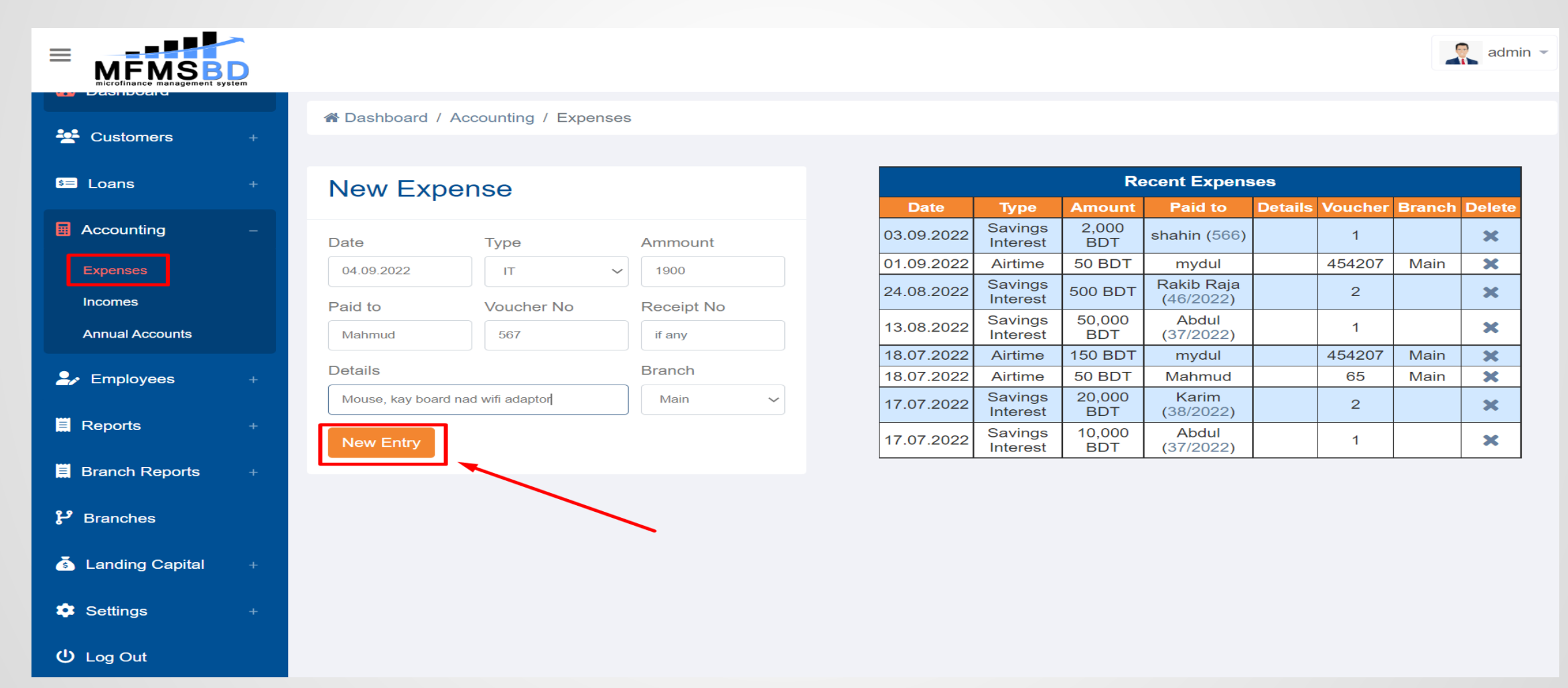

### আয় (<u>Income</u>)

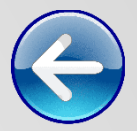

Accounting>Incomes -মেন্যুতে ক্লিক করে আপনার প্রতিষ্ঠানের সকল আয় সম্পর্কিত বিষয়াদির তালিকা দেখতে পারবেন এবং সেইসাথে পাশের New Income ইনপুট ফিল্ডে নতুন নতুন আয় এন্ট্রি করা যাবে৷

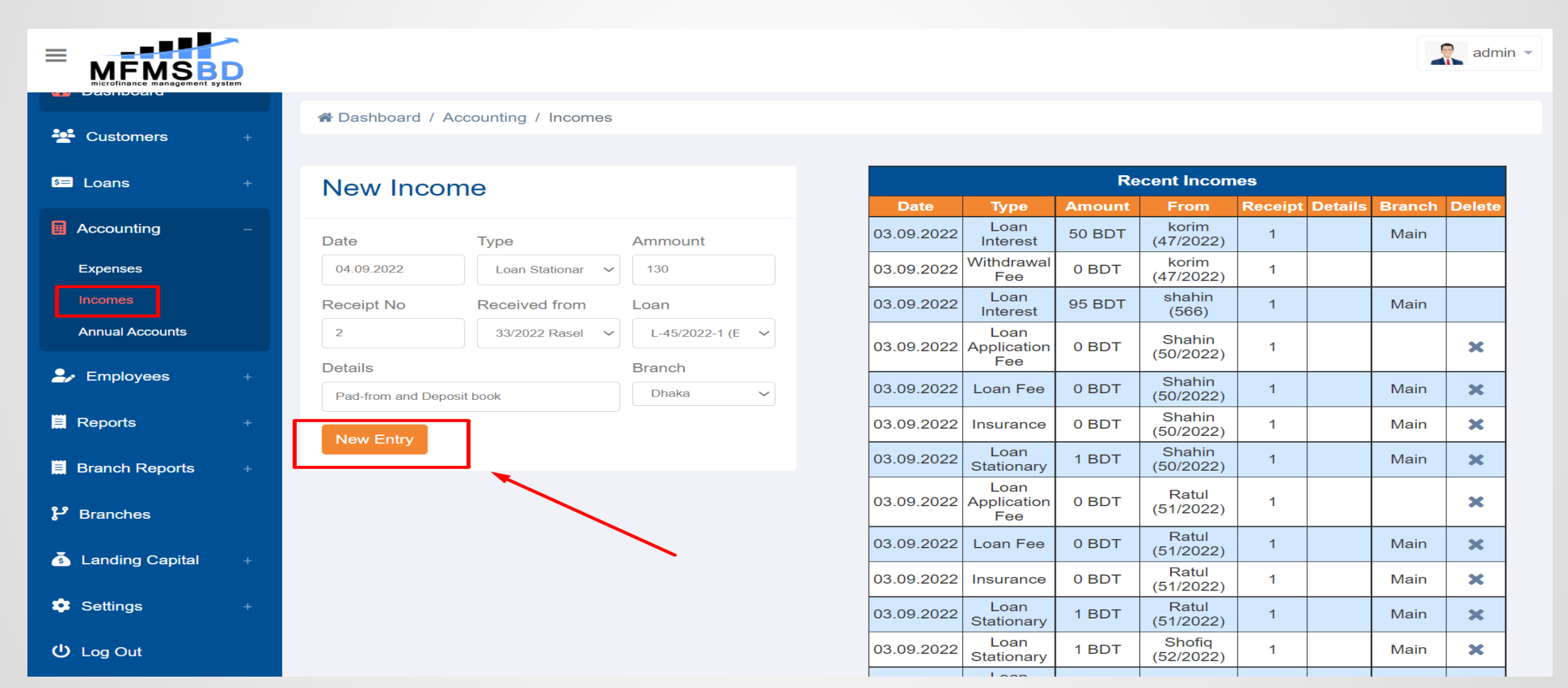

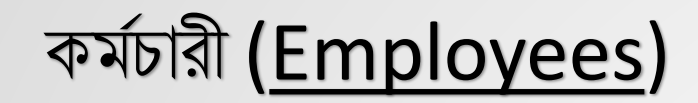

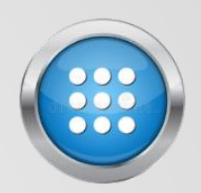

1 নতুন কর্মচারী (New Employee) বর্তমান কর্মচারী ( Current Employee) 3 সাবেক কর্মচারী (Former Employee)

# নতুন কর্মচারী (New Employee)

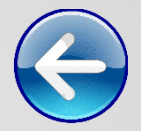

MFMSBD " সফটওয়্যারে Employees>New Employee মেন্যুতে আপনার সমবায় সমিতি বা ক্ষুদ্র ঋণদানকারী প্রতিষ্ঠানের নতুন কর্মচারীর নাম, ঠিকানা, পজিশন সংক্রান্ত সকল তথ্য পূরণ করে এবং Continue ক্লিক করে একটি Employee একাউন্ট তথা কর্মচারীর প্রোফাইল তৈরি করতে পারবেন৷ উদাহরণস্বরূপ তার একটি ছবি সংযুক্ত করে দেওয়া হলো-

|                   | SD<br>system |                   |                   |                   |                 |                  | admin 👻 |  |  |  |  |
|-------------------|--------------|-------------------|-------------------|-------------------|-----------------|------------------|---------|--|--|--|--|
|                   |              | 倄 Dashboard / Emp | loyees / New Empl | loyee             |                 |                  |         |  |  |  |  |
| Dashboard         |              |                   |                   |                   |                 |                  |         |  |  |  |  |
| 😤 Customers       |              |                   | New Employee      |                   |                 |                  |         |  |  |  |  |
| s= Loans          |              |                   | Number:           | 9                 | Monthly Salary: | 15000            |         |  |  |  |  |
| Accounting        |              |                   | Name:             | MD Mahamudul      | Address:        | Dhanmondi, Dhaka |         |  |  |  |  |
| ♣ Employees       |              |                   | Gender:           | Male              | Phone No:       | 017123456789     |         |  |  |  |  |
| New Employee      |              |                   | DoB:              | 14.06.1990        | E-Mail:         | abc@gmail.com    |         |  |  |  |  |
| Current Employees |              |                   | Marital Status:   | Single ~          | Employm. Start: | 04.09.2022       |         |  |  |  |  |
| Former Employees  |              |                   | Position:         | Computer operator | Branch:         | Dhaka 🗸          |         |  |  |  |  |
| Reports           |              |                   |                   |                   |                 | Continue         |         |  |  |  |  |
| 📕 Branch Reports  |              |                   |                   |                   |                 | 1                |         |  |  |  |  |
| 🗜 Branches        |              |                   |                   |                   | /               |                  |         |  |  |  |  |
| s Landing Capital |              |                   |                   |                   | · · ·           |                  |         |  |  |  |  |
| 🕸 Settings        |              |                   |                   |                   |                 |                  |         |  |  |  |  |

### বর্তমান কর্মচারী (Current Employee)

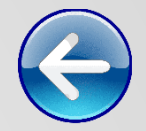

Employees> Current Employee মেন্যুতে গিয়ে আপনার প্রতিষ্ঠানের সকল কর্মচারীর তালিকা দেখতে পারবেন৷

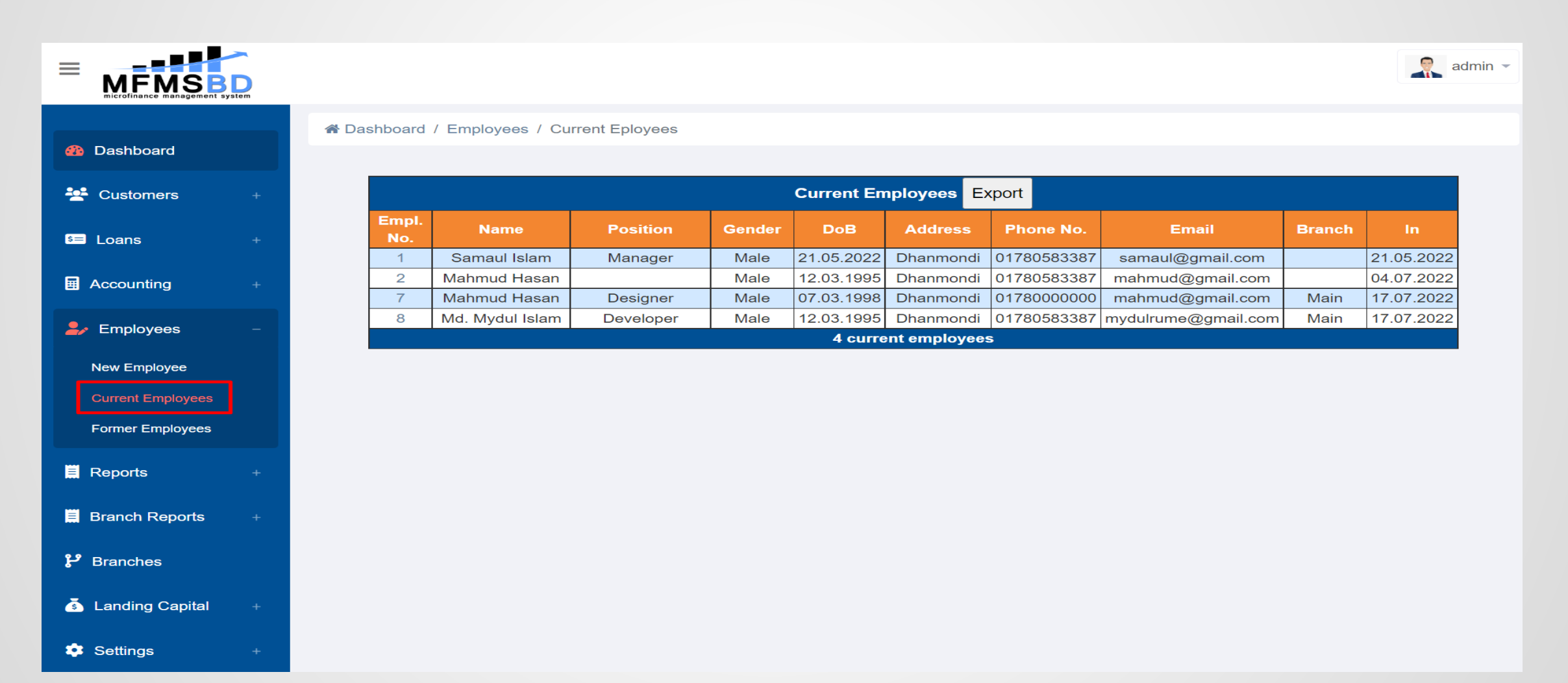

### সাবেক কর্মচারী (Former Employee)

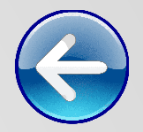

Employees>Former Employee মেন্যুতে ক্লিক করে আপনার প্রতিষ্ঠানের সাথে যুক্ত থাকা সকল সাবেক তথা দায়িত্ব থেকে অব্যাহতি দেওয়া কর্মচারীর তালিকা দেখতে পারবেন।

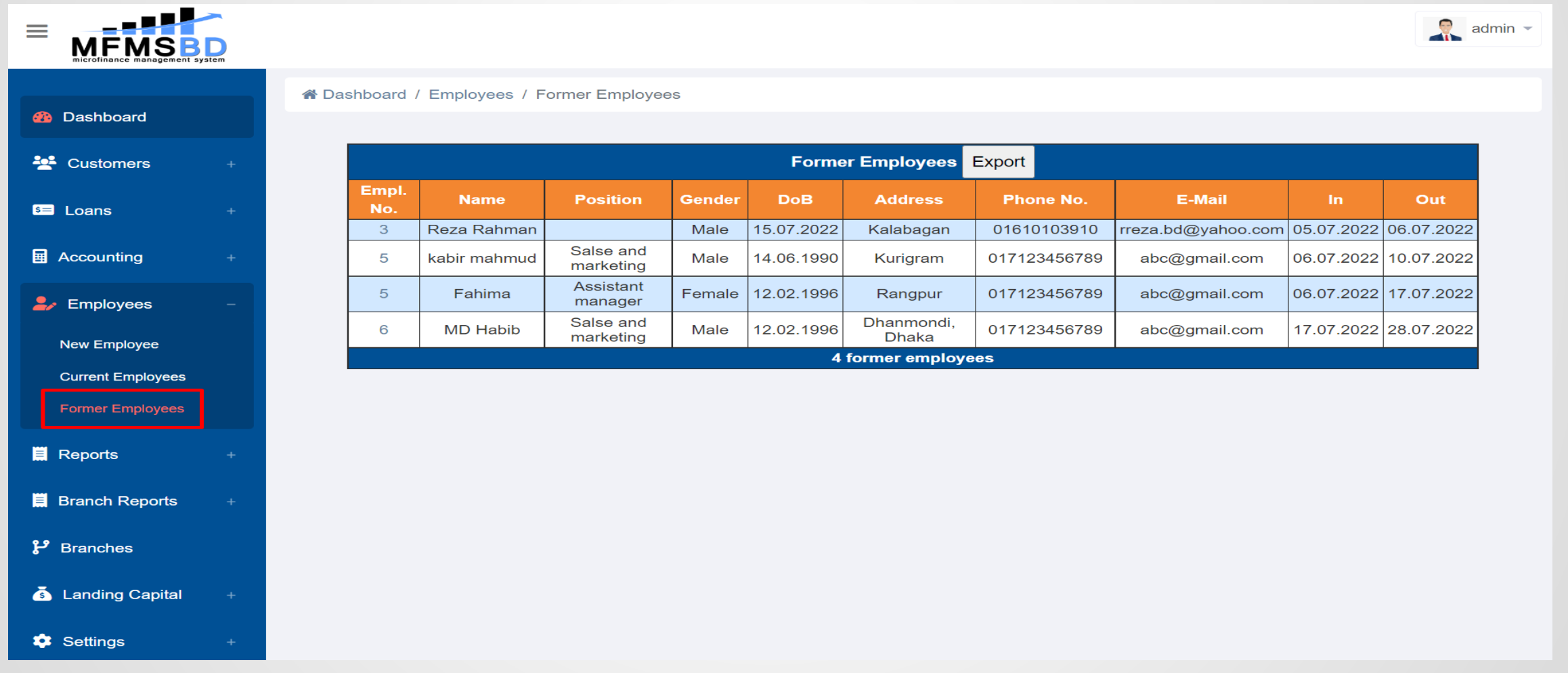

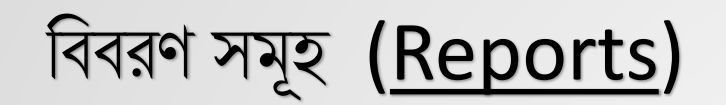

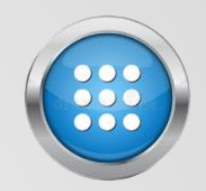

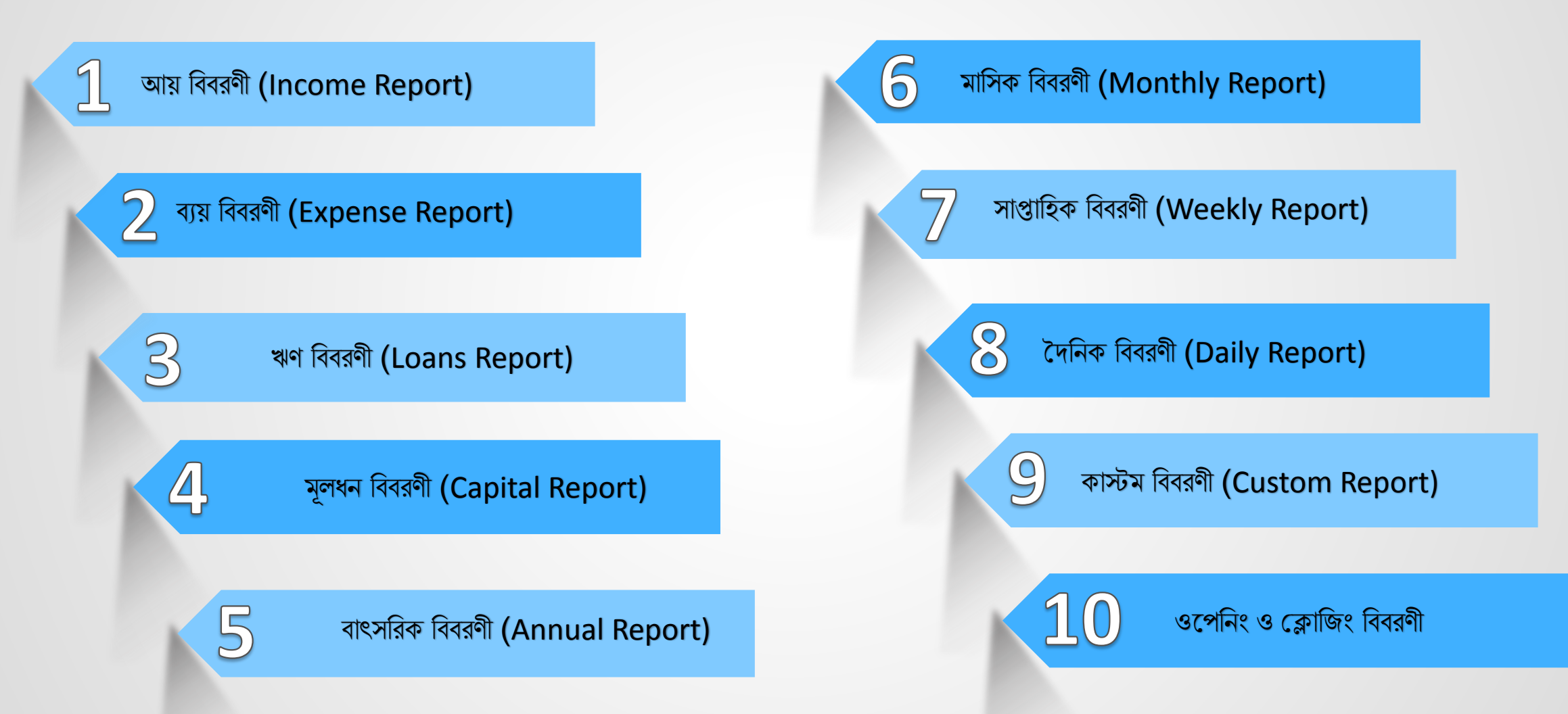

### আয় বিবরণী (Income Report)

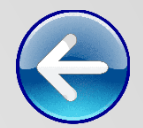

"MFMSBD" সফটওয়্যারে Reports>Income Report মেন্যুতে ক্লিক করে আপনার সমবায় সমিতি বা ক্ষুদ্রঋণদানকারী প্রতিষ্ঠানের দৈনিক, মাসিক, বাৎসরিক অথবা এক তারিখ থেকে অন্য এক তারিখের মধ্যে আয়ের হিসাব দেখতে পারবেনাউদাহরণস্বরূপ তার একটি ছবি সংযুক্ত করে দেওয়া হলো-

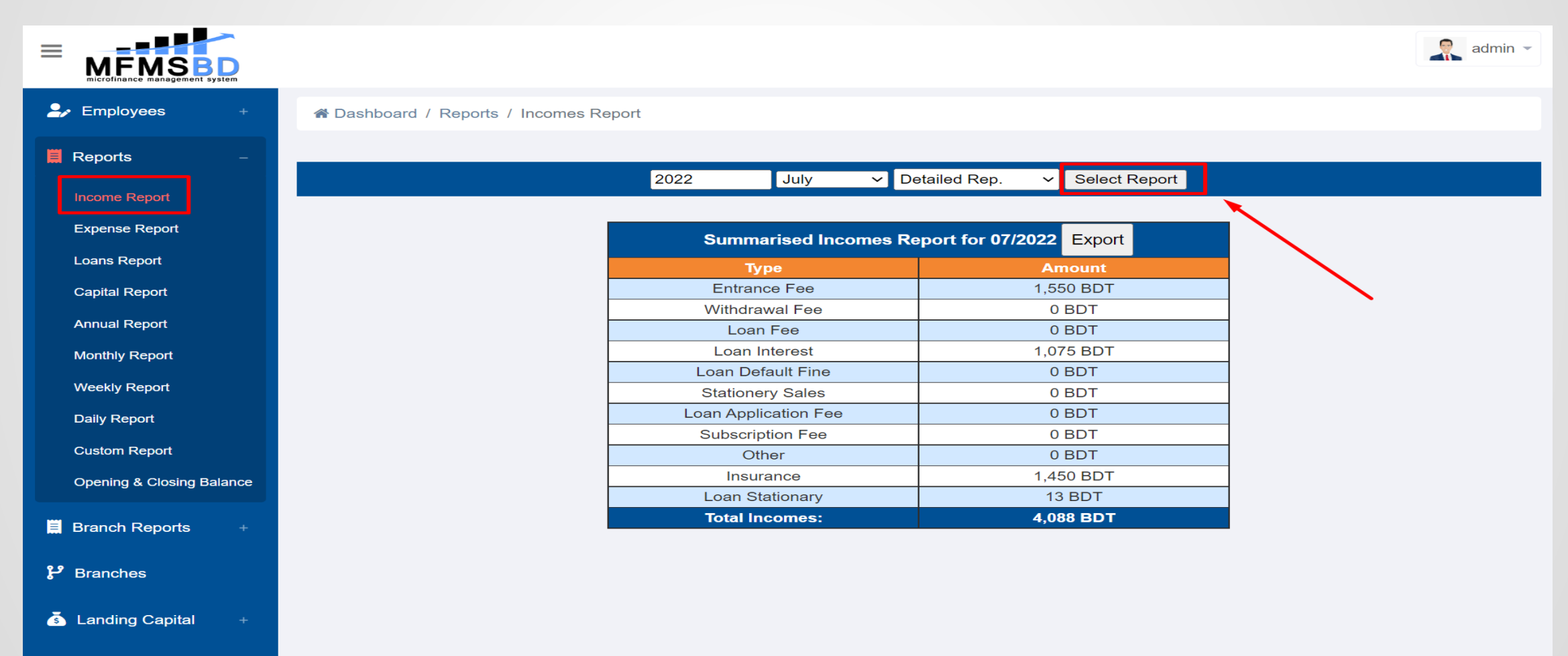

© Copyright www.osclicks.com

🔅 Settings

# ব্যয় বিবরণী (Expense Report)

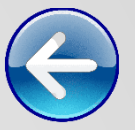

Reports>Expense Report মেন্যুতে ক্লিক করে আপনার সমবায় সমিতি বা ক্ষুদ্রঋণদান প্রতিষ্ঠানের দৈনিক, মাসিক, বার্ষিক অথবা যেকোনো বছরের যেকোনো মাসের ব্যয় বা খরচের হিসাবনিকাশ দেখতে পারবেন।

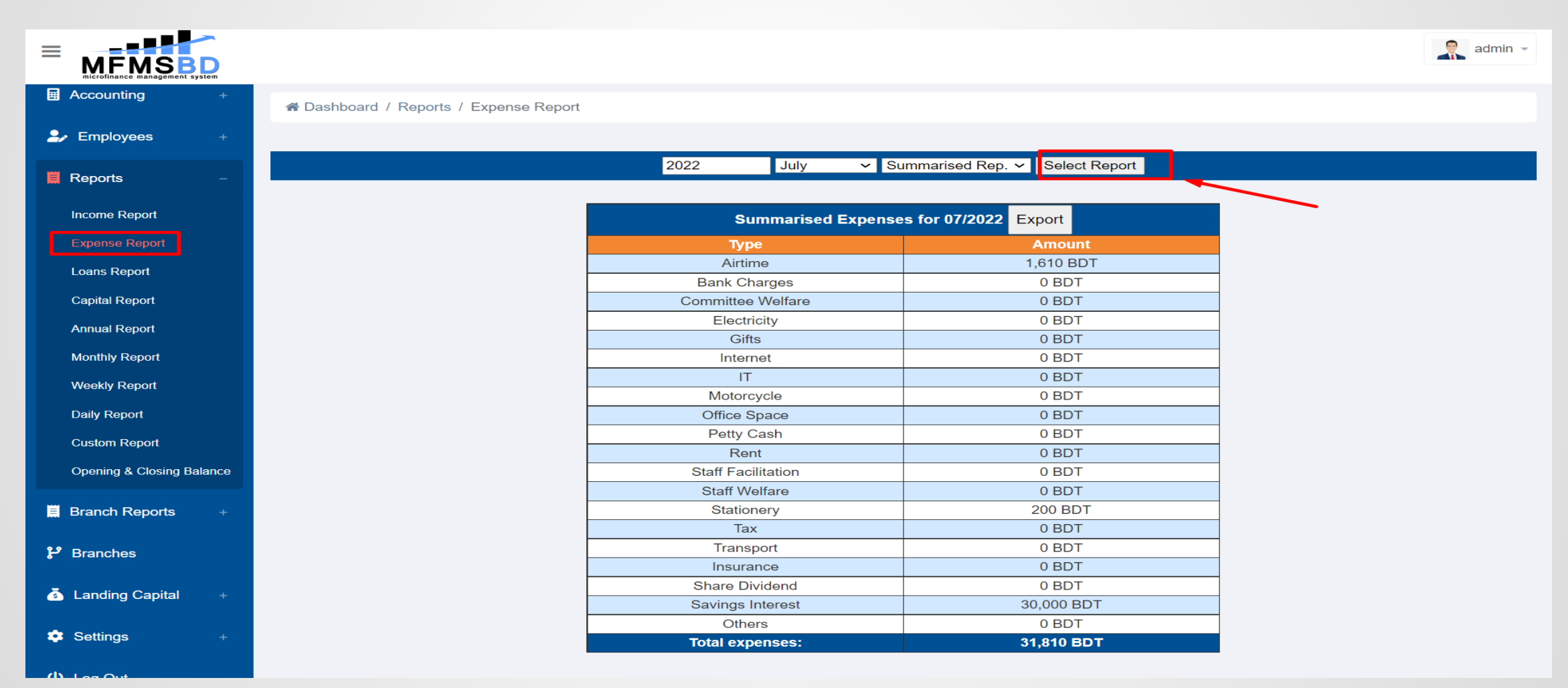

### ঋণ বিবরণী (Loans Report)

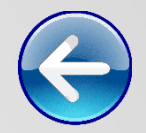

#### □ Reports>Loans Report এ ক্লিক করে আপনার প্রতিষ্ঠানের সকল ঋণ প্রতিবেদন গুলো দেখতে পারবেন৷

|                           |                                    |               |                   | admin -    |
|---------------------------|------------------------------------|---------------|-------------------|------------|
|                           |                                    |               |                   |            |
| Bashboard                 | Dashboard / Reports / Loans Report |               |                   |            |
| 😫 Customers +             |                                    | 2022 July     | ✓ Select Report   |            |
| s≡ Loans +                |                                    | Export        | Report            |            |
| Accounting +              |                                    | Due Loan Paym | nents for 07/2022 |            |
|                           | Loan No.                           | Loan Status   | Due Date          | Due Amount |
| Employees +               | L-5/2022-1                         | Approved      | 01.07.2022        | 49 BDT     |
|                           | L-5/2022-1                         | Approved      | 02.07.2022        | 49 BDT     |
| 📕 Reports –               | L-5/2022-1                         | Approved      | 03.07.2022        | 49 BDT     |
|                           | L-5/2022-1                         | Approved      | 04.07.2022        | 49 BDT     |
| Income Report             | L-5/2022-1                         | Approved      | 05.07.2022        | 49 BDT     |
| Evnense Report            | L-3/2022-1                         | Approved      | 06.07.2022        | 450 BDT    |
|                           | L-5/2022-1                         | Approved      | 06.07.2022        | 49 BDT     |
| Loans Report              | L-5/2022-1                         | Approved      | 07.07.2022        | 49 BDT     |
| Capital Report            | L-5/2022-1                         | Approved      | 08.07.2022        | 49 BDT     |
|                           | L-5/2022-1                         | Approved      | 09.07.2022        | 49 BDT     |
| Annual Report             | L-5/2022-1                         | Approved      | 10.07.2022        | 49 BDT     |
| Monthly Report            | L-31/2022-4                        | Approved      | 10.07.2022        | 300 BDT    |
|                           | L-5/2022-1                         | Approved      | 11.07.2022        | 49 BDT     |
| Weekly Report             | L-5/2022-1                         | Approved      | 12.07.2022        | 49 BDT     |
| Daily Report              | L-5/2022-1                         | Approved      | 13.07.2022        | 49 BDT     |
|                           | L-29/2022-1                        | Approved      | 13.07.2022        | 450 BDT    |
| Custom Report             | L-33/2022-1                        | Approved      | 13.07.2022        | 300 BDT    |
| Opening & Closing Balance | L-34/2022-1                        | Approved      | 13.07.2022        | 300 BDT    |
| Browing & Orosing Balance | L-3/2022-1                         | Approved      | 14.07.2022        | 450 BDT    |
|                           | L-5/2022-1                         | Approved      | 14.07.2022        | 49 BDT     |
| Branch Reports +          | L 25/2022 4                        | Approved      | 14.07.0000        |            |

# মূলধন বিবরণী (<u>Capital Report</u>)

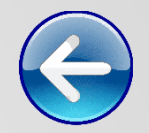

Reports>Capital Report -এ ক্লিক করে আপনার সমিতির বা ক্ষুদ্র ঋণদানকারী প্রতিষ্ঠানের সকল মূলধন বিবরণী দেখতে পারবেনা

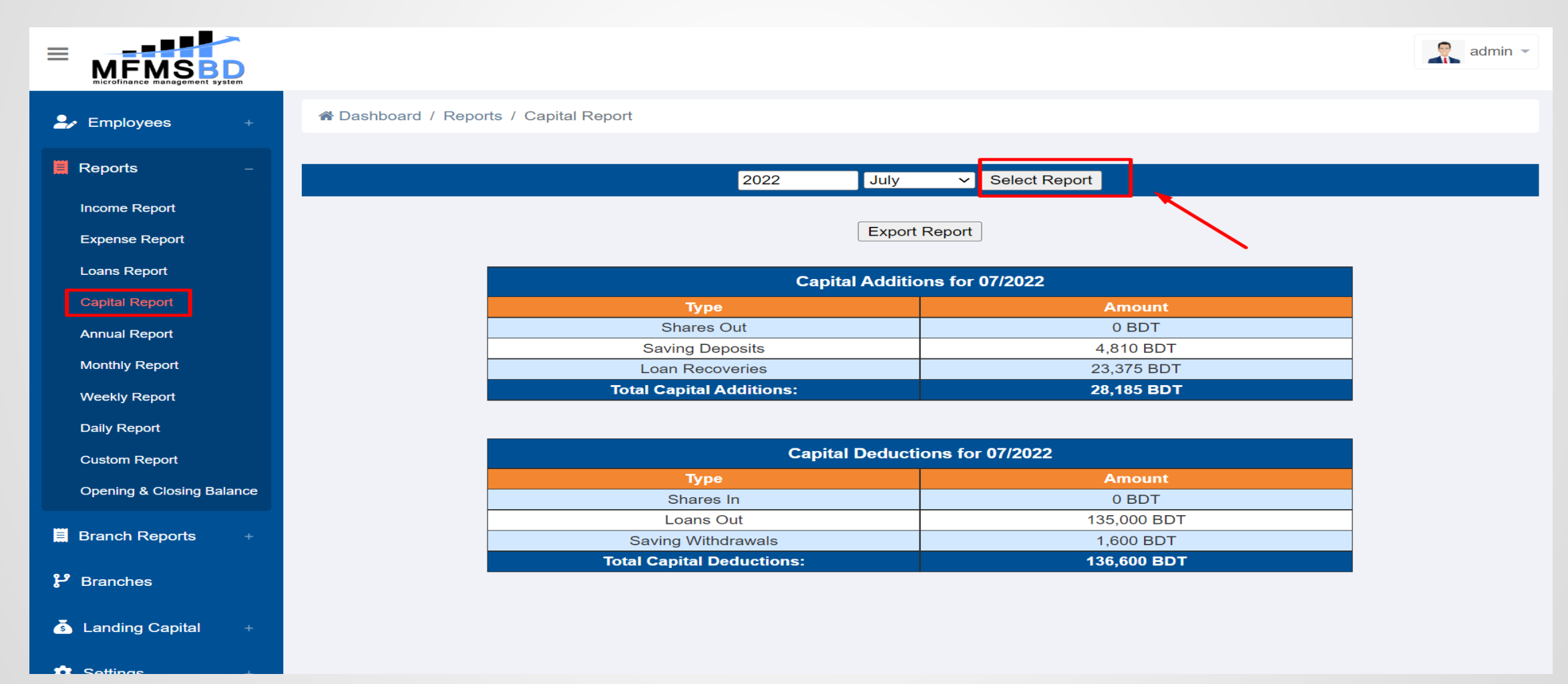

### বাৎসরিক বিবরণী (Annual Report)

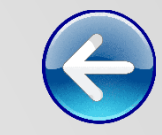

#### □ Reports>Annual Report এ গিয়ে আপনার প্রতিষ্ঠানের এক বছরে ঘটে যাওয়া হিসাবের বিবরণী দেখতে পারবেন৷

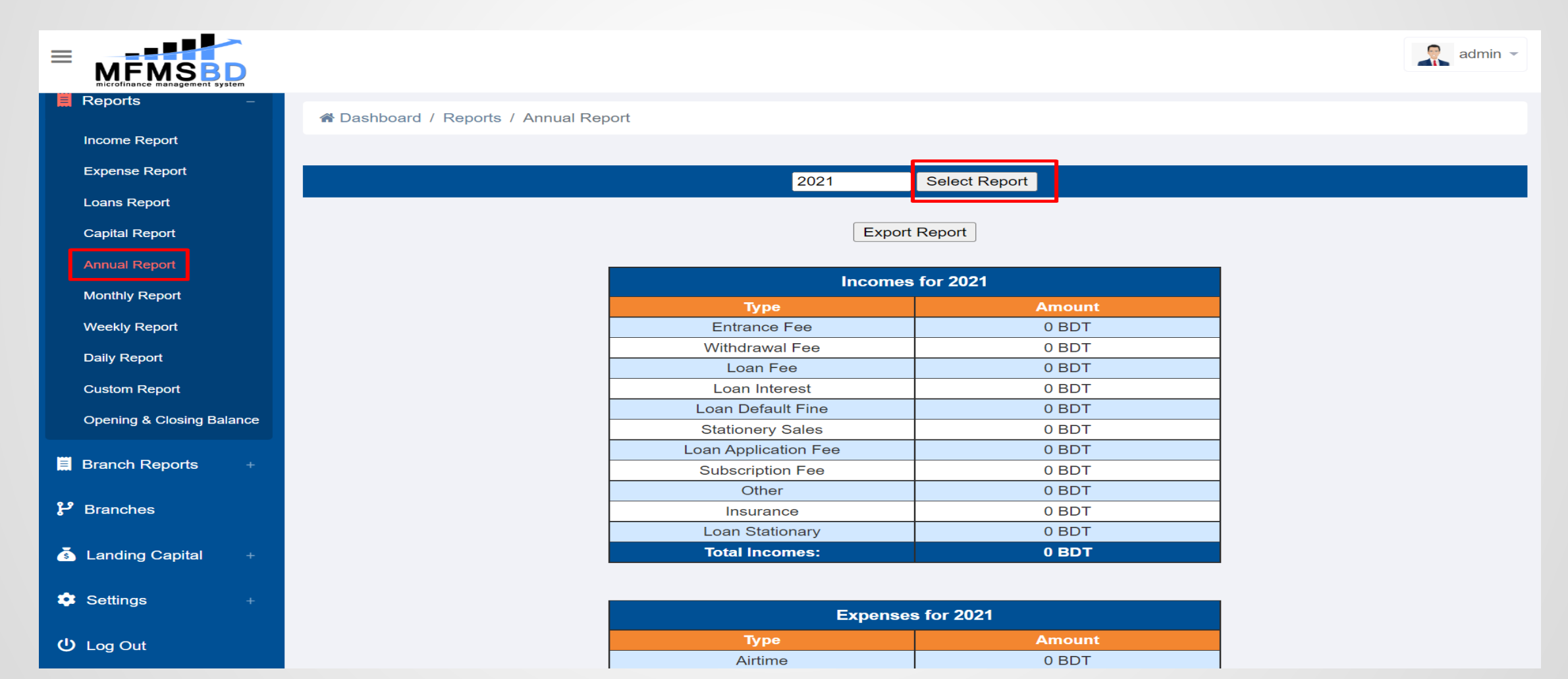

### মাসিক বিবরণী (Monthly Report)

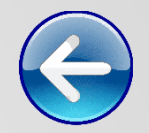

Reports>Monthly Report - এ গিয়ে আপনার প্রতিষ্ঠানের প্রত্যেক মাসের হিসাব বিবরণী দেখতে পারবেন।

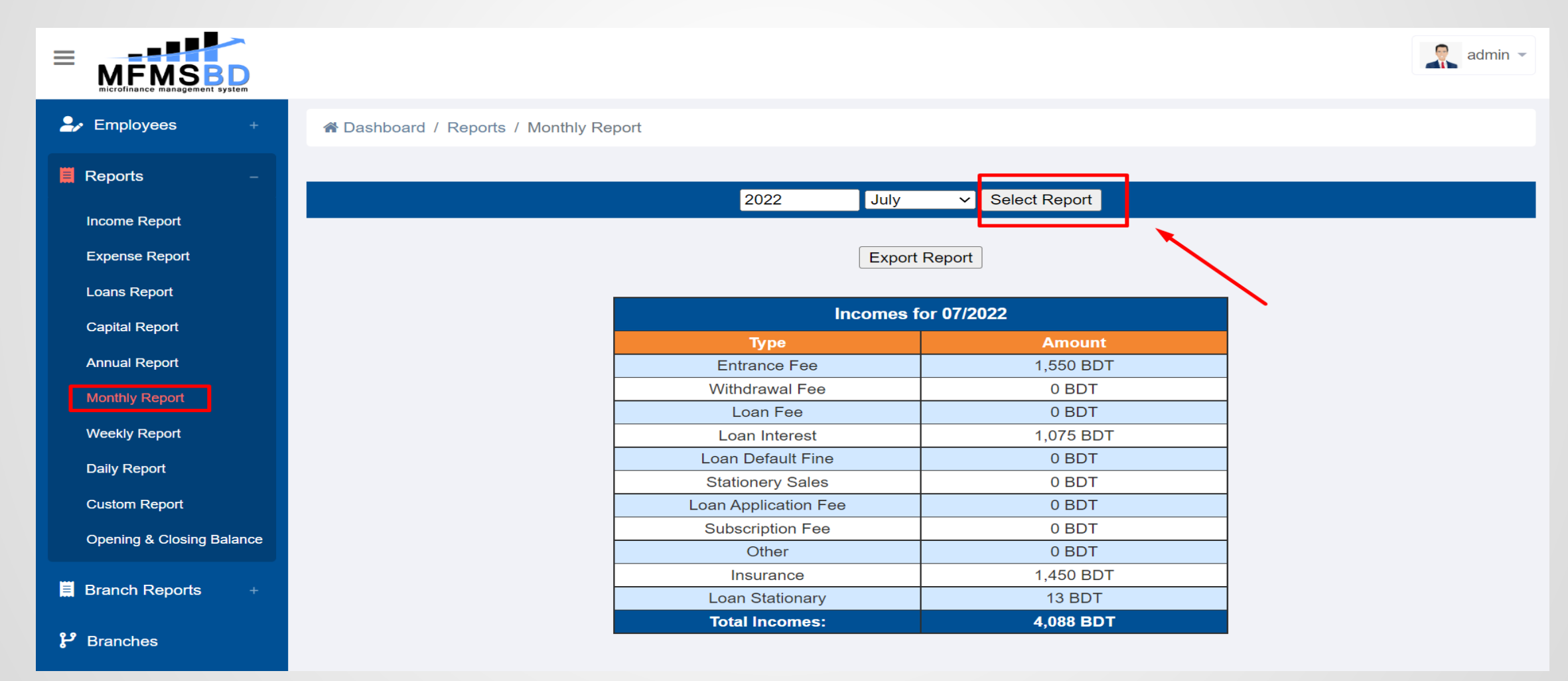

### সাপ্তাহিক বিবরণী (Weekly Report)

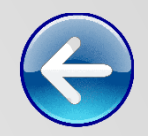

#### □ Reports>Weekly Report এ গিয়ে আপনার প্রতিষ্ঠানের সাপ্তাহিক হিসাবের বিবরণী দেখতে পারবেন৷

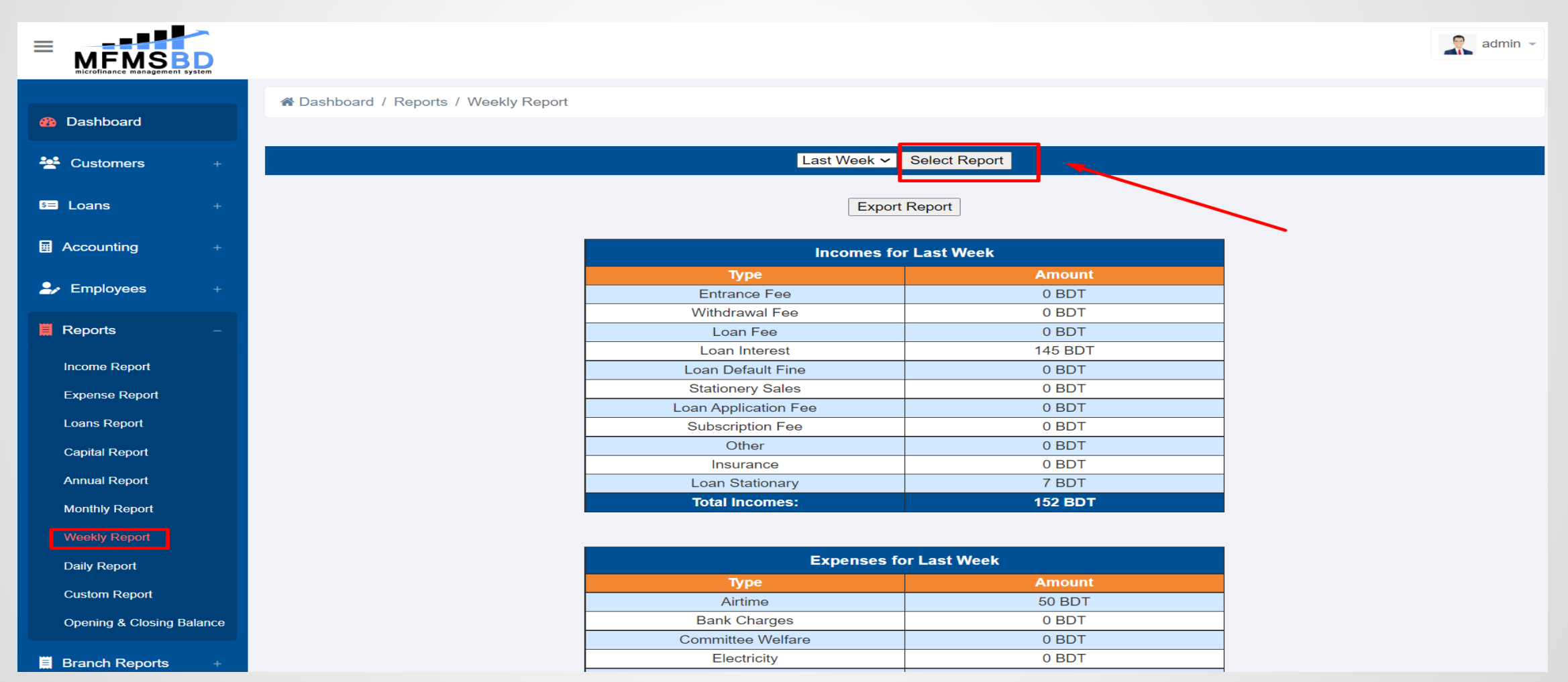

# দৈনিক বিবরণী (Daily Report)

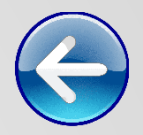

Reports>Daily Report এ গিয়ে আপনার প্রতিষ্ঠানের দৈনন্দিন হিসাবের বিবরণী দেখতে পারবেন৷

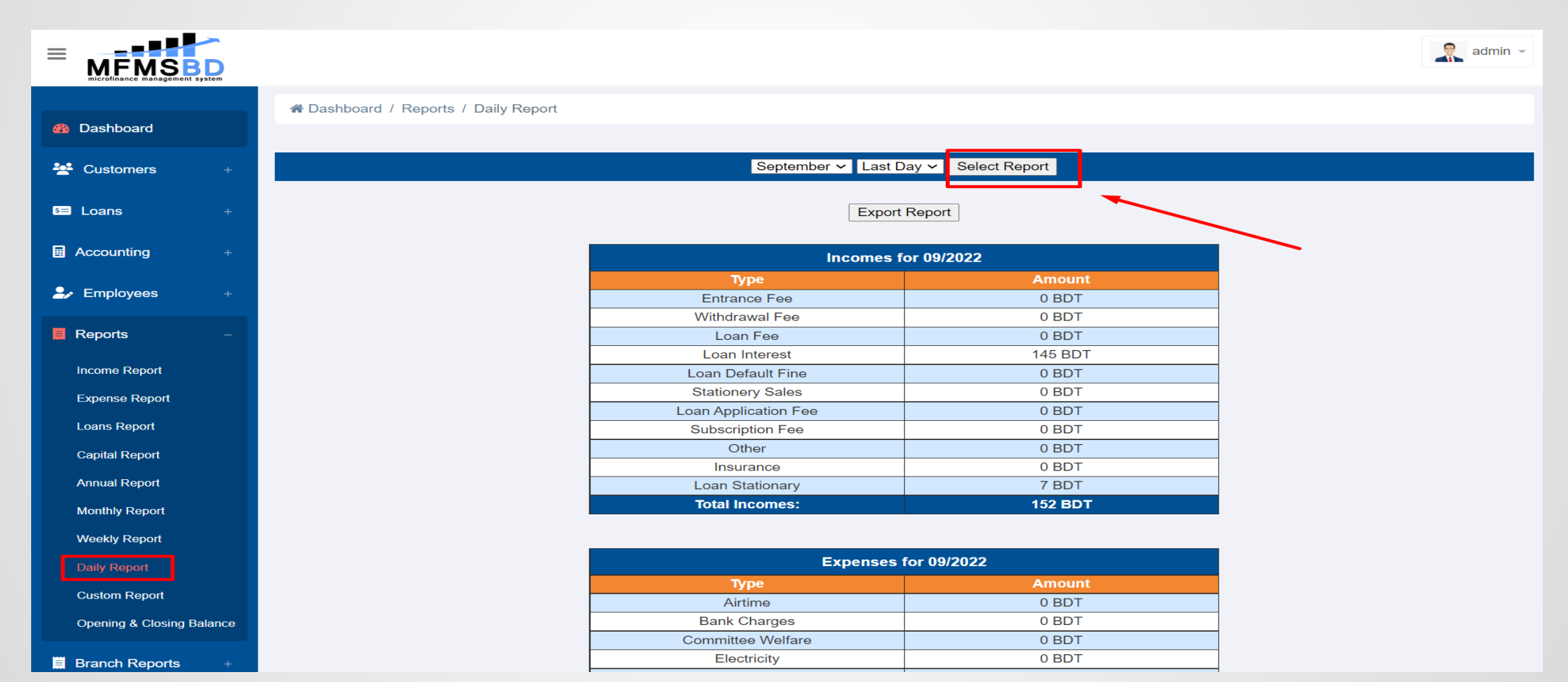

# কাস্টম বিবরণী (Custom Report)

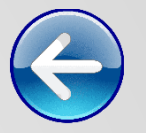

Reports> custom Report এ গিয়ে আপনার প্রতিষ্ঠানের যেকোন দিন, মাস অথবা বছরের হিসাব৷ অর্থাৎ ব্যক্তির ইচ্ছেমত যেকোন দিনের হিসাব বিবরণী দেখতে পারবেন৷

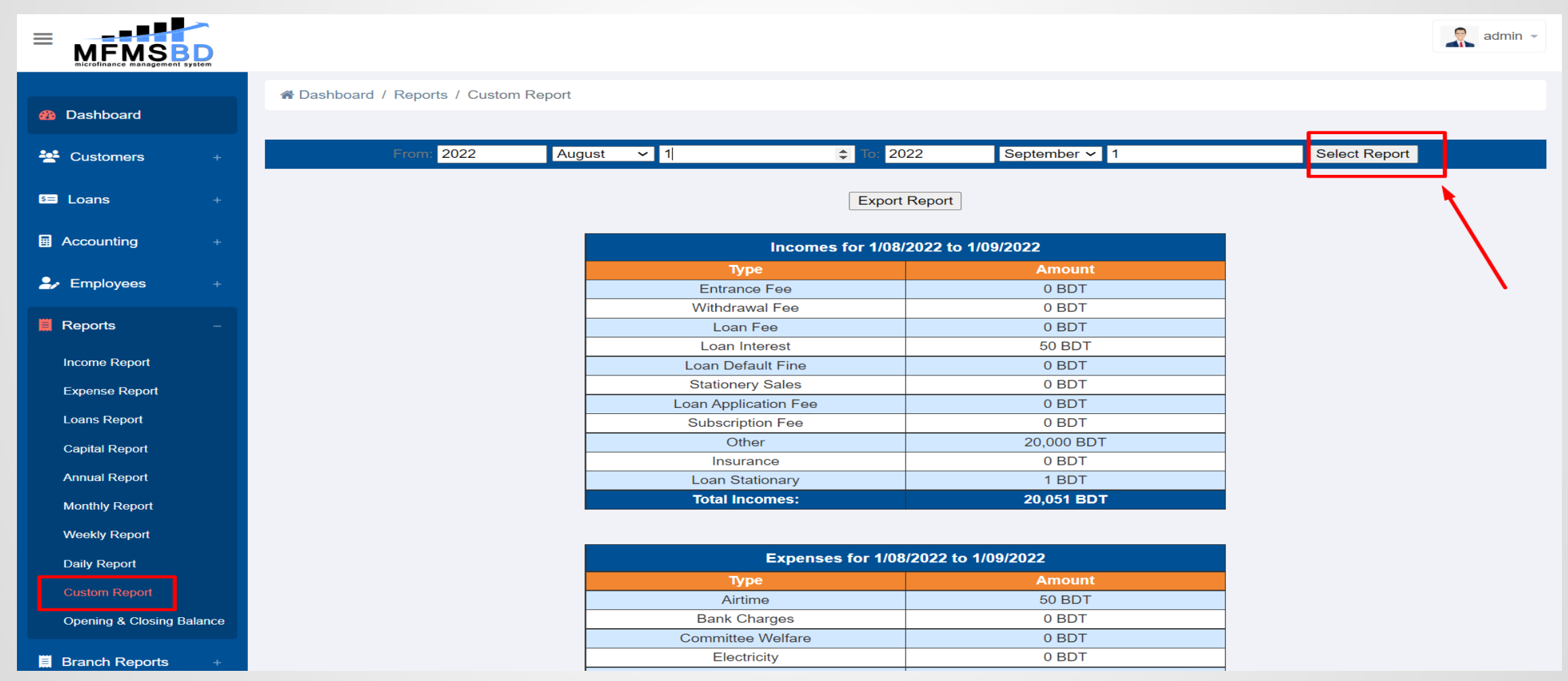

# ওপেনিং এবং ক্লোজিং বিবরণী (Opening & Closing Balance)

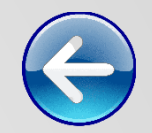

🖵 Reports>penning & Closing Balance Report এ গিয়ে আপনার প্রতিষ্ঠানের ওপেনিং এবং ক্লোজিং হিসাবের বিবরণী দেখতে পারবেনা

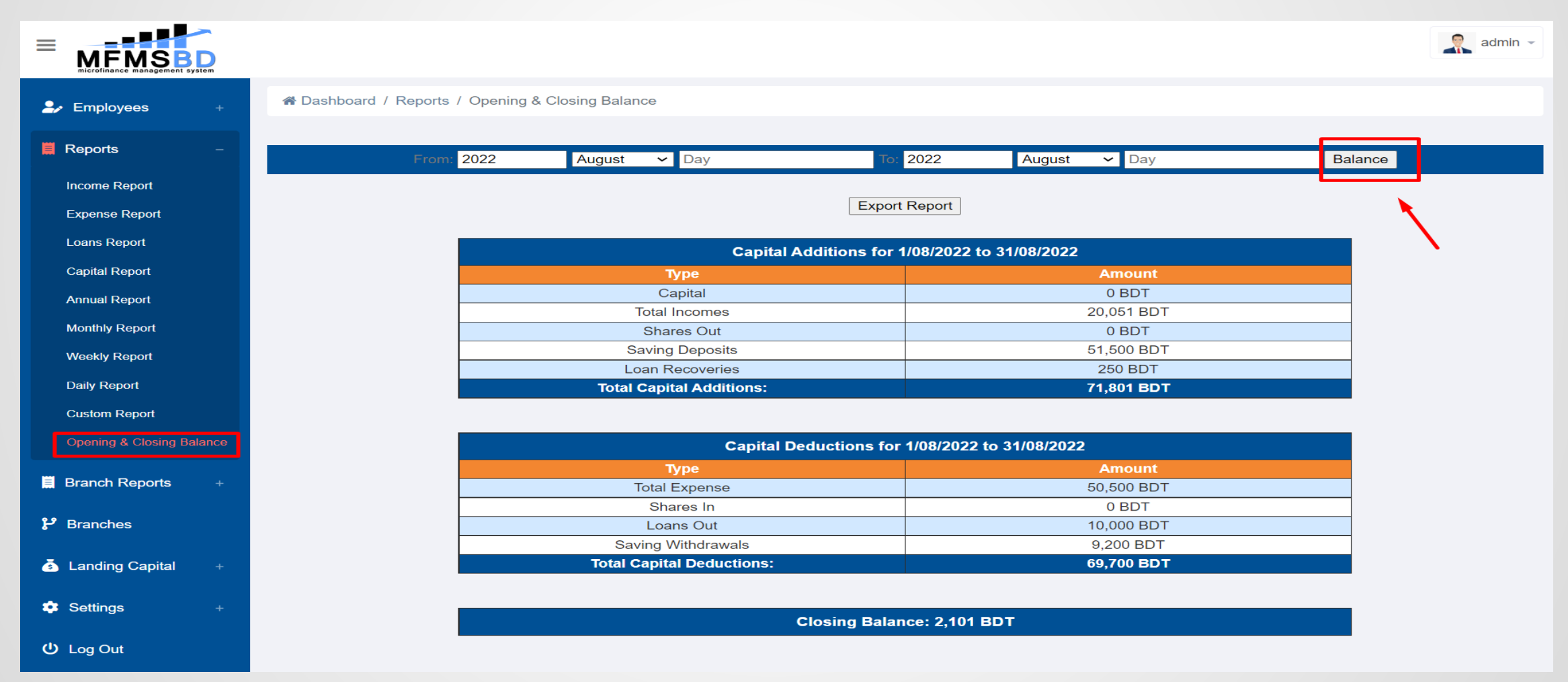

# শাখার বিবরণ (Branch Reports)

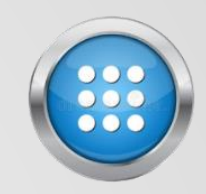

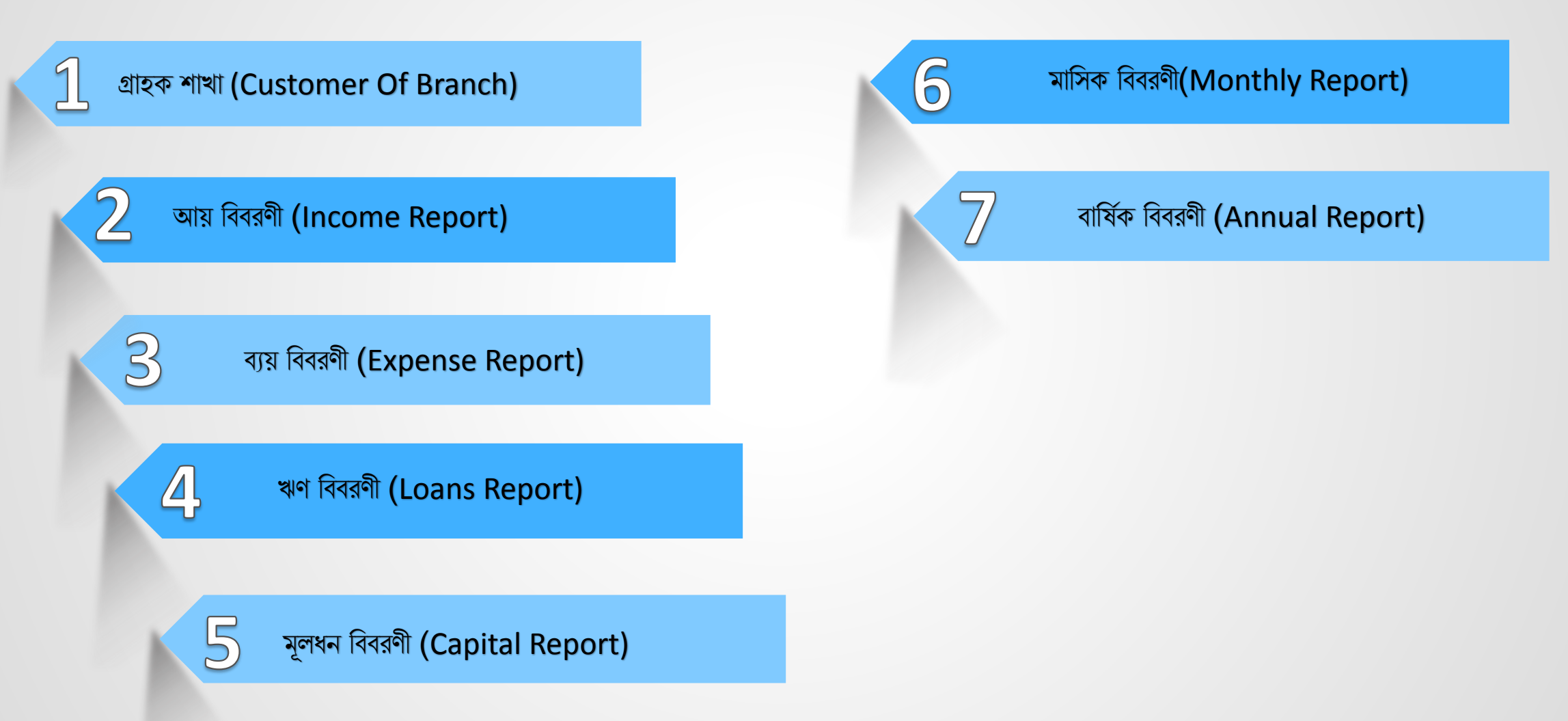

### গ্রাহক শাখা (Customer Of Branch)

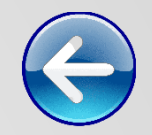

"MFMSBD" সফটওয়্যারে Branch Reports>Customer Of Branch -এ গিয়ে কোন শাখায় কতজন সক্রিয় গ্রাহক আপনার প্রতিষ্ঠানে আছে সেই তথ্য এক ক্লিকেই জানতে পারবেন৷ উদাহরণস্বরূপ তার একটি ছবি সংযুক্ত করে দেওয়া হলো-

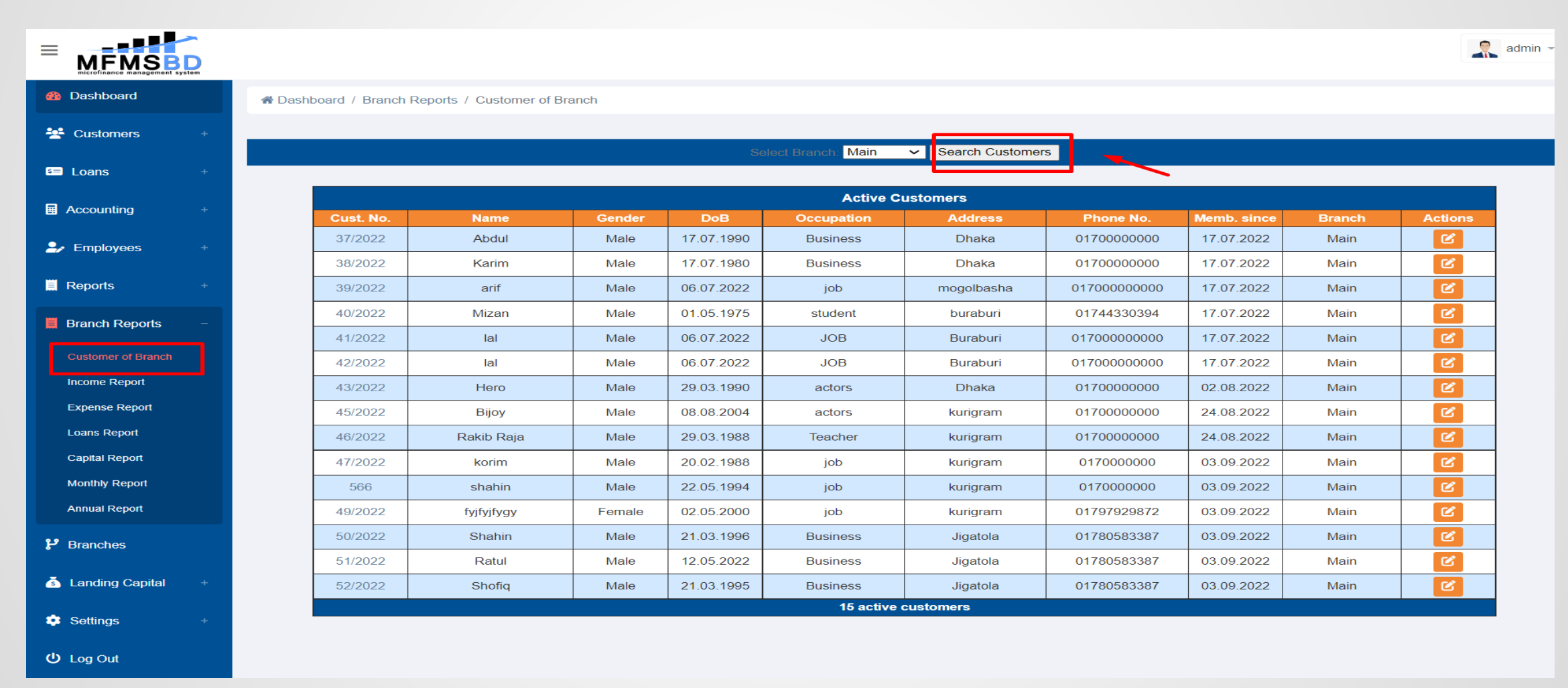

### ব্রাঞ্চ আয় বিবরণী (Branch Income Report)

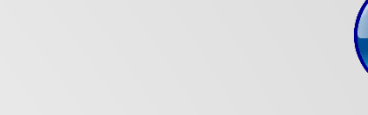

Branch Reports>Income Report মেন্যুতে গিয়ে জানতে পারবেন কোন ব্রাঞ্চে কোন বছরের কোন মাসে কত আয় হয়েছে তার
 বিস্তারিত তথ্য৷

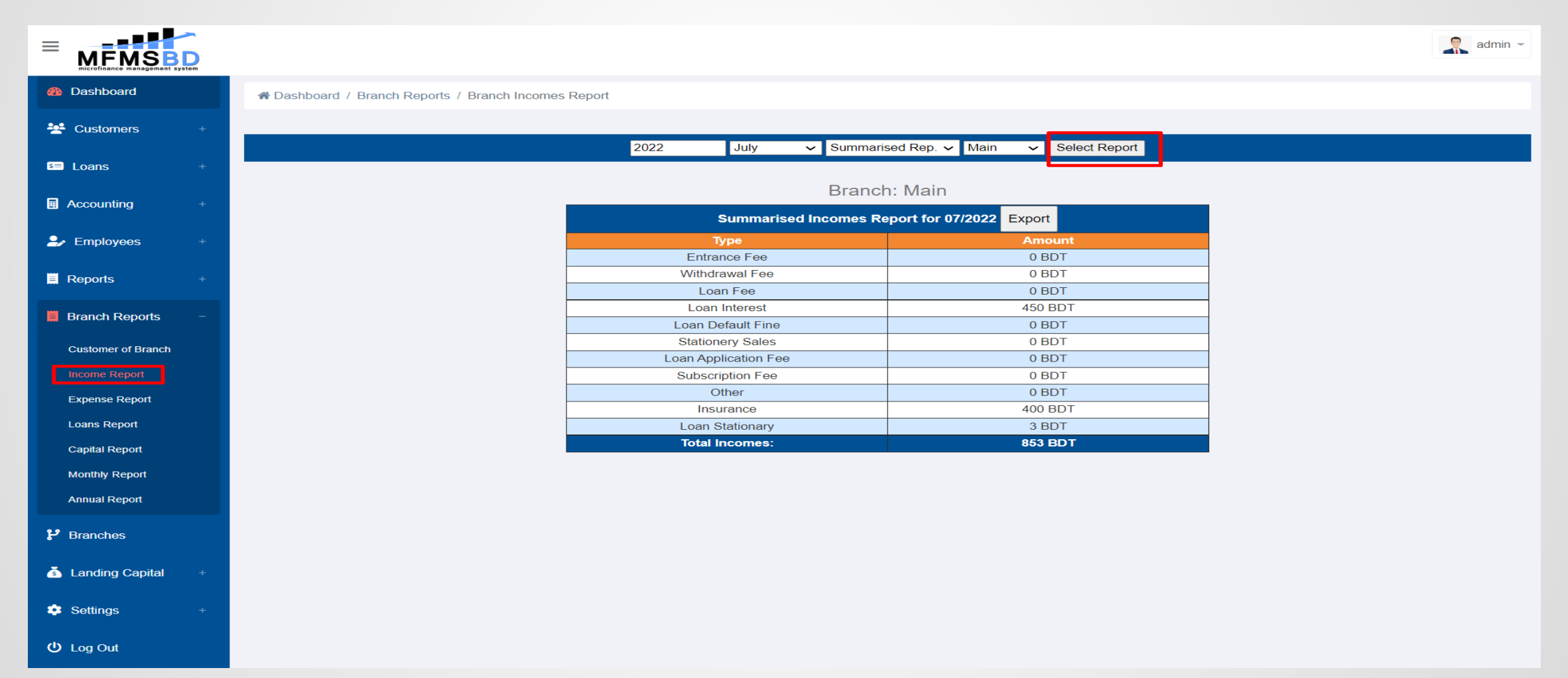

### ব্রাঞ্চ ব্যয় বিবরণী (Branch Expense Report)

Branch Reports>Expense Report মেন্যুতে গিয়ে জানতে পারবেন কোন ব্রাঞ্চে কত ব্যয় হয়েছে তার তথ্য৷ এছাড়াও ভিন্ন ভিন্ন ব্রাঞ্চে কোন খাতে কত ব্যয় হয়েছে সেটার সম্পর্কে বিস্তারিত জানা যাবে৷

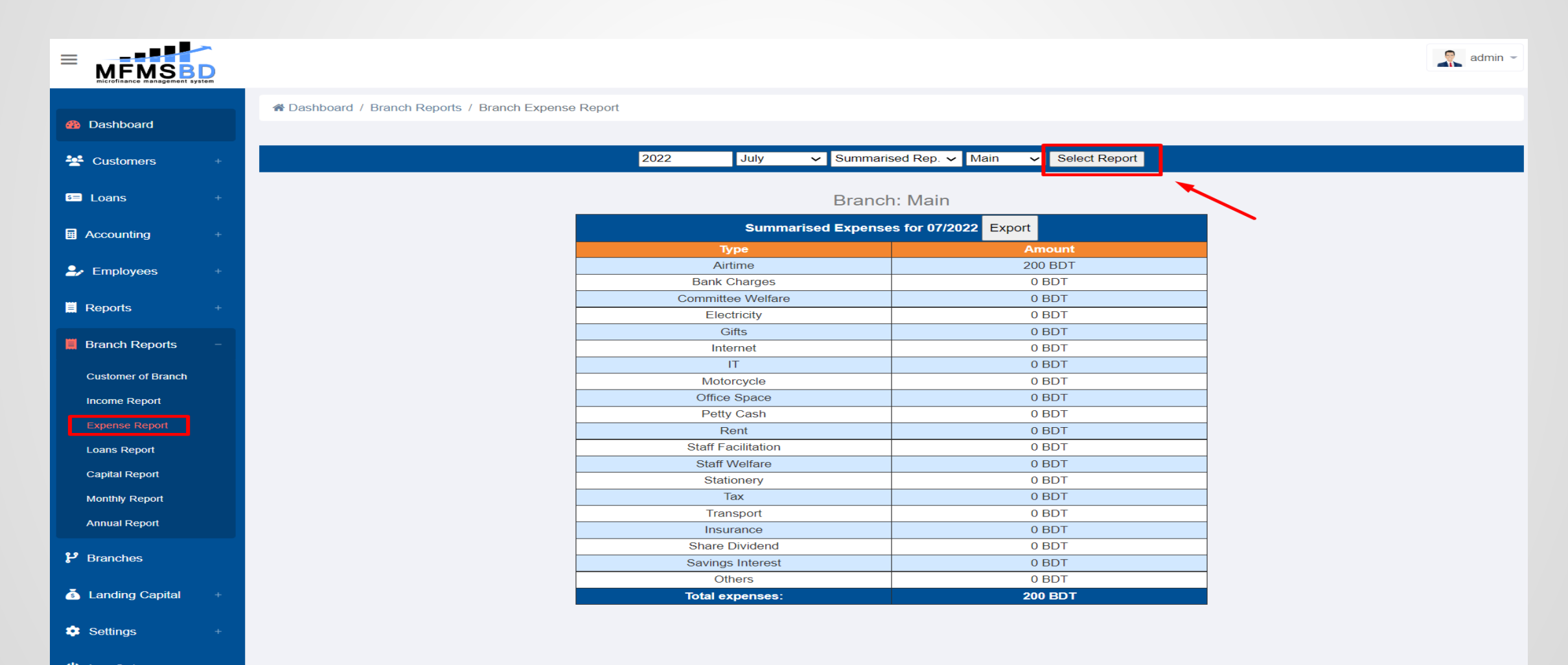

# ব্রাঞ্চ ঋণ বিবরণী (Branch Loans Report)

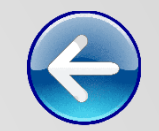

Branch Reports>Capital Report -এ গিয়ে জানা যাবে আপনার সমবায় সমিতি বা ঋণদানকারী প্রতিষ্ঠানের কোন শাখায় এই মূহুর্তে কত মূলধন আছে এবং যেকোনো মাসের কিংবা বছরের মূলধন সম্পর্কে জানা যাবে৷ মোটকথা, মূলধন সংযোজন ও মূলধন কর্তন সম্পর্কে বিস্তারিত জানতে পারবেন৷

|                    | BD<br>t system |                                                    |                  |                      |            |  |  |  |  |  |  |  |
|--------------------|----------------|----------------------------------------------------|------------------|----------------------|------------|--|--|--|--|--|--|--|
|                    |                | A Dashboard / Branch Reports / Branch Loans Report |                  |                      |            |  |  |  |  |  |  |  |
| Oashboard          |                |                                                    |                  |                      |            |  |  |  |  |  |  |  |
| 😤 Customers        | +              |                                                    | 2022 August 🗸    | Main V Select Report |            |  |  |  |  |  |  |  |
| s≡ Loans           | +              | Export Report                                      |                  |                      |            |  |  |  |  |  |  |  |
| Accounting         | +              |                                                    | Branch: Main     |                      |            |  |  |  |  |  |  |  |
|                    |                | Due Loan Paym                                      | ents for 08/2022 |                      |            |  |  |  |  |  |  |  |
| Employees          | yees +         | Loan No.                                           | Loan Status      | Due Date             | Due Amount |  |  |  |  |  |  |  |
|                    |                | L-42/2022-1                                        | Approved         | 01.08.2022           | 50 BDT     |  |  |  |  |  |  |  |
| Reports            | +              | L-39/2022-1                                        | Approved         | 02.08.2022           | 300 BDT    |  |  |  |  |  |  |  |
|                    |                | L-40/2022-1                                        | Approved         | 02.08.2022           | 600 BDT    |  |  |  |  |  |  |  |
| Branch Reports     | -              | L-42/2022-1                                        | Approved         | 02.08.2022           | 50 BDT     |  |  |  |  |  |  |  |
|                    |                | L-42/2022-1                                        | Approved         | 03.08.2022           | 50 BDT     |  |  |  |  |  |  |  |
| Customer of Branch | ۱              | L-42/2022-1                                        | Approved         | 04.08.2022           | 50 BDT     |  |  |  |  |  |  |  |
| Income Report      |                | L-42/2022-1                                        | Approved         | 05.08.2022           | 50 BDT     |  |  |  |  |  |  |  |
| Income report      |                | L-42/2022-1                                        | Approved         | 06.08.2022           | 50 BDT     |  |  |  |  |  |  |  |
| Expense Report     |                | L-42/2022-1                                        | Approved         | 07.08.2022           | 50 BDT     |  |  |  |  |  |  |  |
| Loans Report       |                | L-42/2022-1                                        | Approved         | 08.08.2022           | 50 BDT     |  |  |  |  |  |  |  |
|                    |                | L-42/2022-1                                        | Approved         | 09.08.2022           | 50 BDT     |  |  |  |  |  |  |  |
| Capital Report     |                | L-39/2022-1                                        | Approved         | 10.08.2022           | 300 BDT    |  |  |  |  |  |  |  |
|                    |                |                                                    |                  |                      |            |  |  |  |  |  |  |  |

### ব্রাঞ্চ মূলধন বিবরণী (Branch Capital Report)

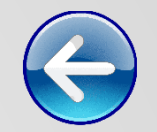

Branch Reports>Capital Report -এ গিয়ে জানা যাবে আপনার সমবায় সমিতি বা ঋণদানকারী প্রতিষ্ঠানের কোন শাখায় এই মূহুর্তে কত মূলধন আছে এবং যেকোনো মাসের কিংবা বছরের মূলধন সম্পর্কে জানা যাবে৷ মোটকথা, মূলধন সংযোজন ও মূলধন কর্তন সম্পর্কে বিস্তারিত জানতে পারবেন৷

|                              |                                                      | a 🔍 a                 | admin 👻 |  |  |  |  |  |  |
|------------------------------|------------------------------------------------------|-----------------------|---------|--|--|--|--|--|--|
| micromance management system |                                                      |                       |         |  |  |  |  |  |  |
| Deathboard                   | A Dashboard / Branch Reports / Branch Capital Report |                       |         |  |  |  |  |  |  |
| Dashboard                    |                                                      |                       |         |  |  |  |  |  |  |
| Customers +                  | 2022 August 🛩                                        | Main  V Select Report |         |  |  |  |  |  |  |
|                              |                                                      |                       |         |  |  |  |  |  |  |
| s≡ Loans +                   | Export                                               | Report                |         |  |  |  |  |  |  |
|                              |                                                      |                       |         |  |  |  |  |  |  |
| Accounting +                 | Branch                                               | n: Main               |         |  |  |  |  |  |  |
|                              | Capital Additio                                      | ons for 08/2022       |         |  |  |  |  |  |  |
|                              |                                                      | Amount                |         |  |  |  |  |  |  |
|                              | Shares Out                                           | 0 BDT                 |         |  |  |  |  |  |  |
| Reports +                    | Saving Deposits                                      | 51,500 BDT            |         |  |  |  |  |  |  |
|                              | Loan Recoveries                                      | 300 BDT               |         |  |  |  |  |  |  |
| Branch Reports –             | Total Capital Additions:                             | 51,800 BDT            |         |  |  |  |  |  |  |
| Customer of Branch           |                                                      |                       |         |  |  |  |  |  |  |
| Income Report                | Capital Deduct                                       | ions for 08/2022      |         |  |  |  |  |  |  |
| Expanse Papart               | Туре                                                 | Amount                |         |  |  |  |  |  |  |
|                              | Shares In                                            | 0 BDT                 |         |  |  |  |  |  |  |
| Loans Report                 | Loans Out                                            | 10,000 BDT            |         |  |  |  |  |  |  |
| Capital Report               | Saving Withdrawals                                   | 9,200 BDT             |         |  |  |  |  |  |  |
| Monthly Doport               | Total Capital Deductions:                            | 19,200 BDT            |         |  |  |  |  |  |  |
| монину кероп                 |                                                      |                       |         |  |  |  |  |  |  |
| Annual Report                |                                                      |                       |         |  |  |  |  |  |  |
| 🐉 Branches                   |                                                      |                       |         |  |  |  |  |  |  |
| 💰 Landing Capital +          |                                                      |                       |         |  |  |  |  |  |  |

### ব্রাঞ্চ মাসিক বিবরণী (Branch Monthly Report)

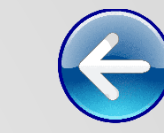

Branch>Monthly Report -মেন্যুতে গিয়ে প্রত্যেক ব্রাঞ্চের মাসের অথবা যেকোনো বছরের যেকোনো মাসের আয়, ব্যয়, বকেয়া ঋণ পরিশোধ, ঋণ পুনরুদ্ধার, ঋণ আউট মূলধন সংযোজন ও মূলধন কর্তন হিসাবের আর্থিক ফলাফল দেখতে পারবেন৷

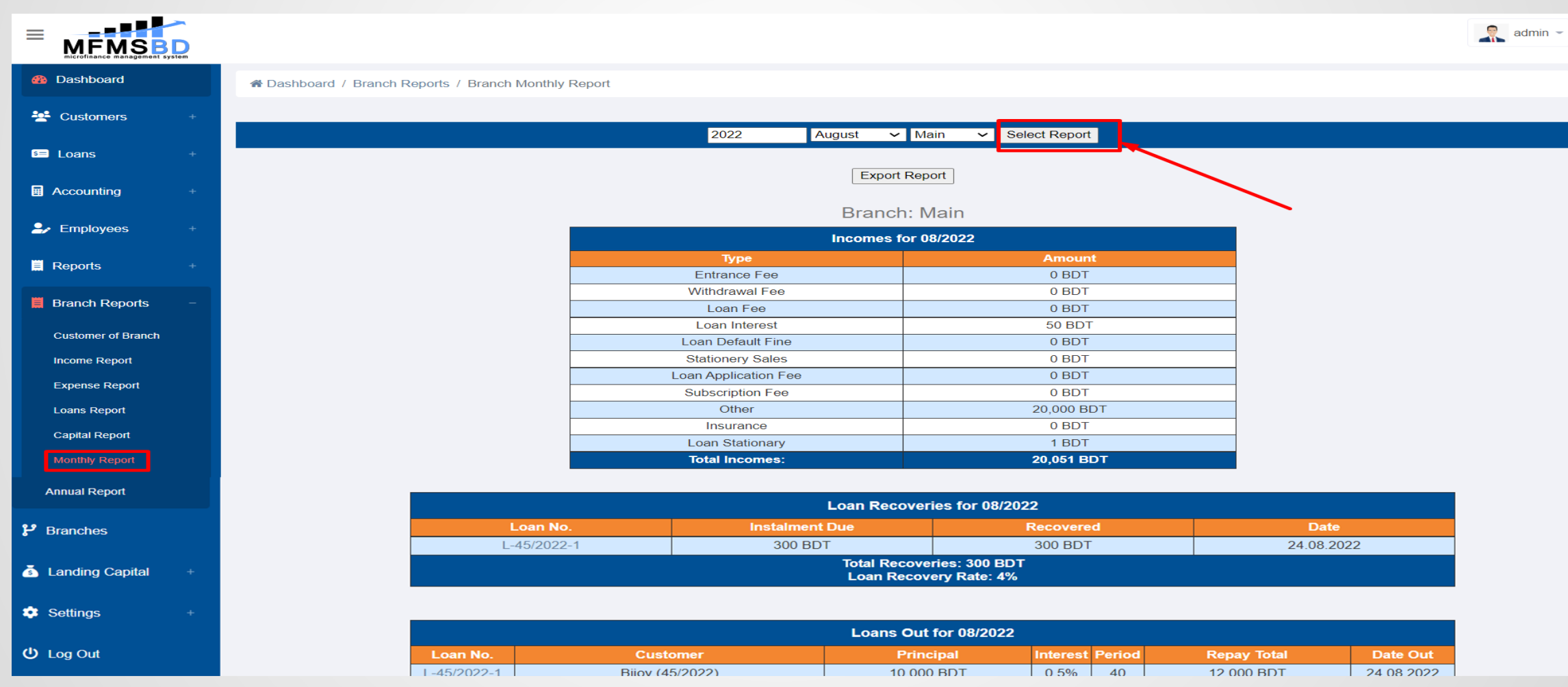

### ব্রাঞ্চ বার্ষিক বিবরণী (Branch Annual Report)

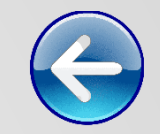

Branch>Annual Report -মেন্যুতে গিয়ে প্রত্যেক বছরের অথবা যেকোনো বছরের আয়, ব্যয়, বকেয়া ঋণ পরিশোধ, ঋণ পুনরুদ্ধার, ঋণ আউট মূলধন সংযোজন ও মূলধন কর্তন হিসাবের আর্থিক ফলাফল দেখতে পারবেন।

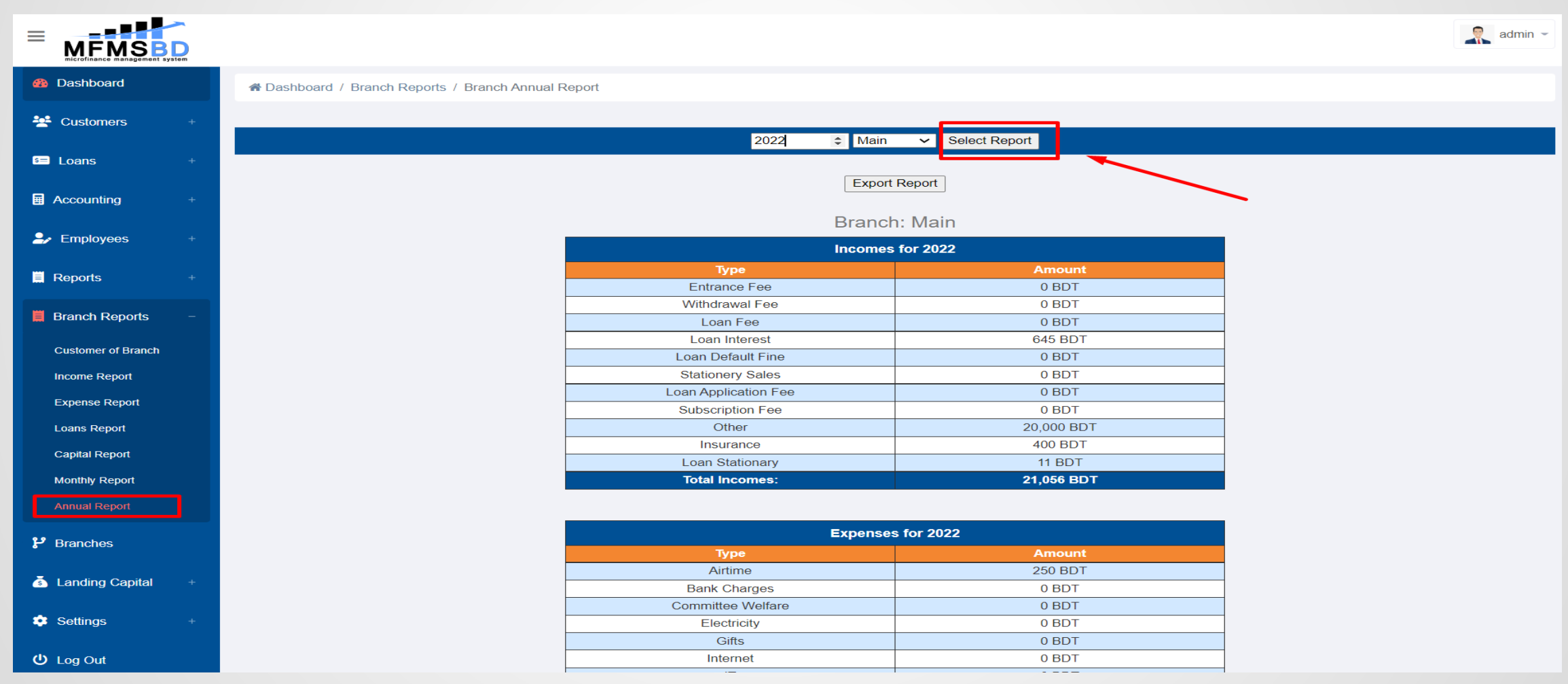

© Copyright www.osclicks.com

### শাখার সমূহ (Branches)

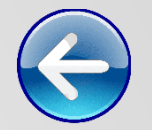

Branches -মেন্যুতে গিয়ে আপনার সমবায় সমিতি ও ক্ষুদ্র ঋণদানকারী প্রতিষ্ঠানের ব্রাঞ্চ'গুলো দেখতে পারবেন৷ সেই সাথে পাশের ইনপুট ফিল্ড পূরণ করে আপনার প্রতিষ্ঠানের নতুন ব্রাঞ্চ বা শাখা খুলতে পারবেন৷ উদাহরণস্বরূপ তার একটি ছবি সংযুক্ত করে দেওয়া হলো-

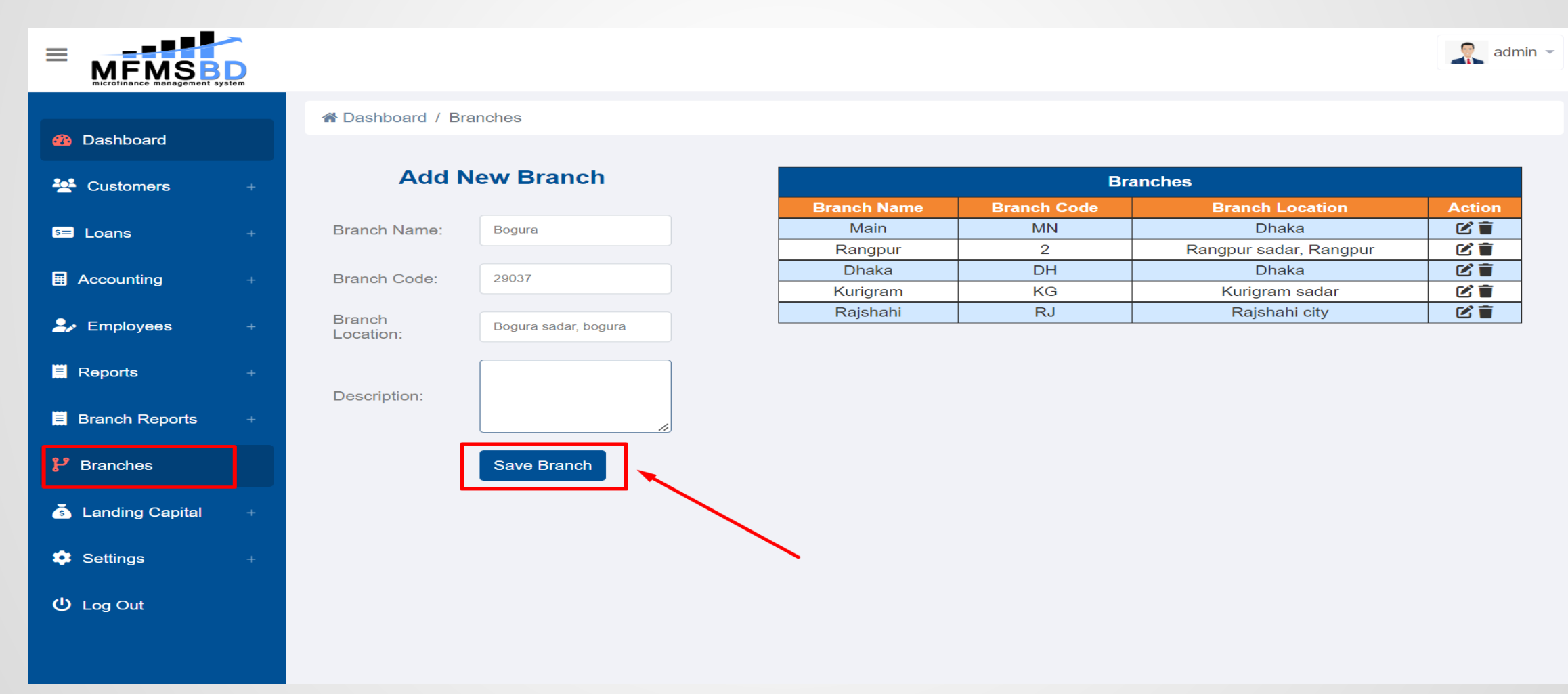

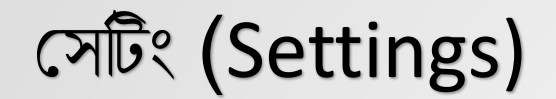

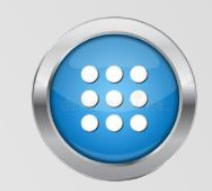

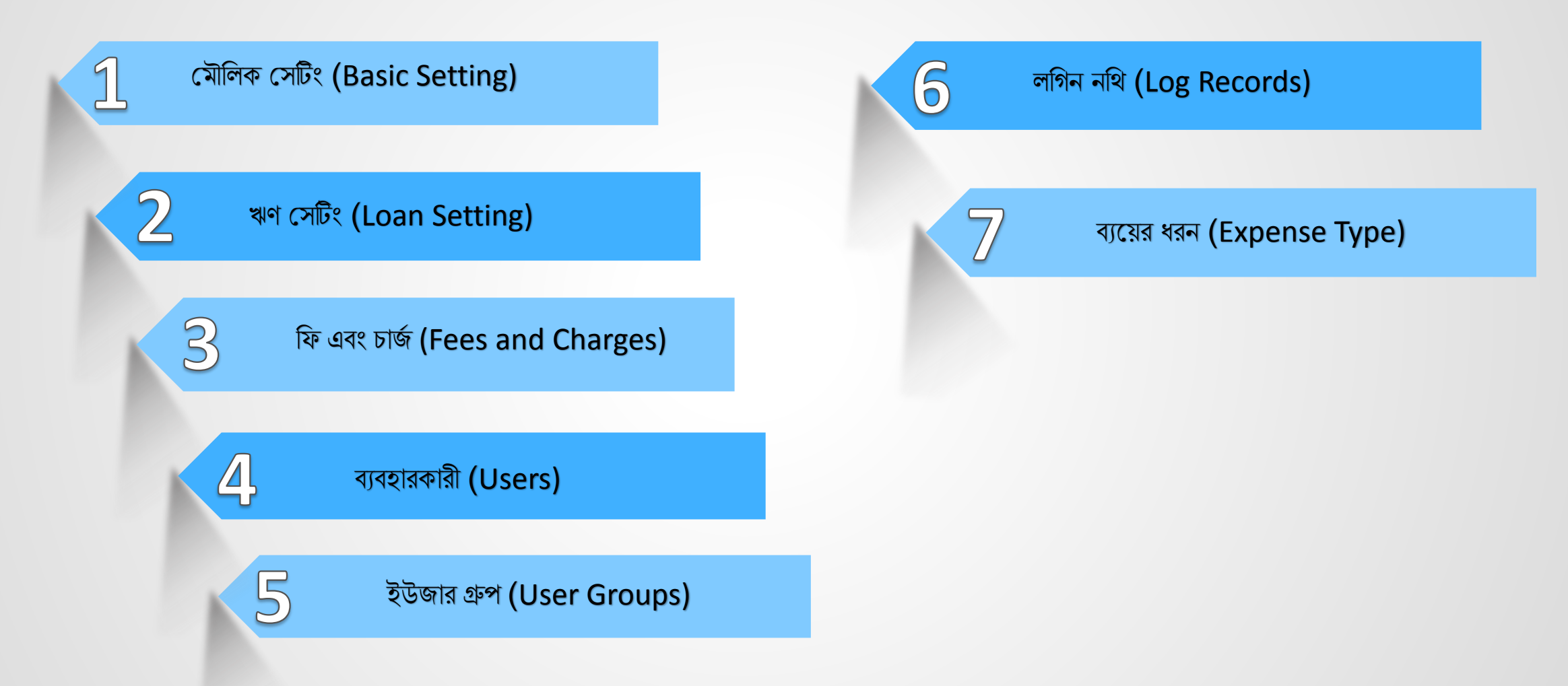

### মৌলিক সেটিং (<u>Basic Setting</u>)

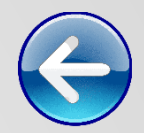

MFMS BD সফটওয়্যারের Setting অপশনে গিয়ে Basic Setting পাবেন৷ এই Basic Setting এর মাধ্যমে আপনার সমবায় সমিতি বা ক্ষুদ্র ঋণদানকারী প্রতিষ্ঠানের যেকোনো ফাংশনের ফরমেট চেঞ্জ করার জন্য বেসিক সেটিং আছে৷ বেসিক সেটিংসের মাধ্যমে ড্যাশবোর্ডের ধরণে কিছুটা পরিবর্তন আনা যাবে৷ একটি ছবি সংযুক্ত করে দেওয়া হলো অনুসরণ করুন-

|                                                                                                    | System |                             |                                                      |                       |  |
|----------------------------------------------------------------------------------------------------|--------|-----------------------------|------------------------------------------------------|-----------------------|--|
|                                                                                                    |        | ☆ Dashboard / Settings / Ba | asic Settings                                        |                       |  |
| Dashboard     Dashboard     Dashboar |        |                             |                                                      |                       |  |
| 😤 Customers                                                                                                    | +      |                             | Basic Settings                                       |                       |  |
| s≡ Loans                                                                                                    | +      |                             | Dashboard Loft                                       | Overdue Subscriptions |  |
| Accounting                                                                                                    | +      |                             | Dashboard Right                                      | Overdue Subscriptions |  |
|                                                                                                    |        |                             | Currency Abbreviation                                | BDT                   |  |
| 🚽 Employees                                                                                                    | +      |                             | Customer Search by ID                                | ● On ○ Off            |  |
| Reports                                                                                                    | +      |                             | Customer Number Format                               | %N%/%Y                |  |
|                                                                                                    |        |                             | Employee Number Format                               | %N                    |  |
| Branch Reports                                                                                                    | +      |                             | Minimum Savings Balance                              | 10                    |  |
| <b>پ</b> Branches                                                                                                    |        |                             | Fixed-term Saving Deposits                           | ● On ○ Off            |  |
|                                                                                                    |        |                             | Auto-deactivate unrenewed<br>accounts after (Months) | Auto-deactivation off |  |
| S Landing Capital                                                                                                    | +      |                             |                                                      | Save Changes          |  |
| settings                                                                                                    | -      |                             |                                                      |                       |  |
| Basic Settings                                                                                                    |        |                             |                                                      |                       |  |
| Loan Settings                                                                                                    |        |                             |                                                      |                       |  |
| Fees & Charges                                                                                                    |        |                             |                                                      |                       |  |
| Users                                                                                                    |        |                             |                                                      |                       |  |
|                                                                                                    |        |                             |                                                      |                       |  |

### ঋণ সেটিং <u>(Loan Setting</u>)

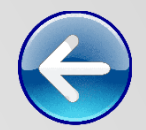

MFMS BD সফটওয়্যারের Setting অপশনে Loan Setting একটি গুরুত্বপূর্ণ অপশন৷ এখানে শতকরা কত লভ্যাংশের মাধ্যমে ঋণ প্রদান করবেন, সর্বোচ্চ কত এবং সর্বোনিম্ন কত টাকা দিবেন তা সেটিংয়ে সেট করে দিতে পারবেন৷ তাছাড়া ঋণের যাবতীয় ফাংশন নিয়ন্ত্রণ করতে পারবেন৷

|                                                                                                    | <b>)</b>                    |                                                      |                     | admin - |
|----------------------------------------------------------------------------------------------------|-----------------------------|------------------------------------------------------|---------------------|---------|
|                                                                                                    | A Dashboard / Settings / Lo | pan Settings                                         |                     |         |
| Dashboard     Dashboard     Dashboar |                             |                                                      |                     |         |
| 😤 Customers                                                                                                    | +                           | Loan Settings                                        |                     |         |
| s≡ Loans                                                                                                    | +                           | Interest Calculation Method                          | Fixed Weekly Loan 🗸 |         |
| Accounting                                                                                                    | +                           | Interest Rate (%)                                    | 0.30434782608       |         |
| 🚑 Employees                                                                                                    | +                           | Period                                               | 46                  |         |
| <b></b>                                                                                                    |                             | Minimum Loan Principal                               | 2000                |         |
| Reports                                                                                                    | +                           | Maximum Loan Principal                               | 300000              |         |
| Branch Reports                                                                                                    | +                           | Maximum Principal /<br>Savings Ratio (%)             | 10000               |         |
| 🐉 Branches                                                                                                    |                             | Auto-fine defaulted loan<br>instalments after (Days) | Auto-fining off     |         |
| A Londino Consider                                                                                                    |                             | Limit of Guarantees                                  | 2                   |         |
|                                                                                                    | +                           | Additional Field                                     | Spouse              |         |
| 🏟 Settings                                                                                                    | -                           |                                                      | Save Changes        |         |
| Basic Settings                                                                                                    |                             |                                                      | <b>•</b>            |         |
| Loan Settings                                                                                                    |                             |                                                      |                     |         |
| Fees & Charges                                                                                                    |                             |                                                      |                     |         |
| Users                                                                                                    |                             |                                                      |                     |         |
| User Groups                                                                                                    |                             |                                                      |                     |         |

### ফি এবং চার্জ (Fees and Charges)

Setting>Fees and Charges অপশনে আপনার সমবায় সমিতি ও ঋণদান প্রতিষ্ঠানের কাস্টমার তথা ঋণ গ্রহীতাদের জন্য কিছুকিছু বিষয়ে অতিরিক্ত চার্জ আরোপ করতে হয়৷ চাইলে আপনার প্রতিষ্ঠানের স্বার্থে Fees and Charges মেন্যুটির ইনপুট ফিল্ড নিজের ইচ্ছে মতো ফি এবং চার্জ আরোপ করতে পারেন৷

|                                 | D |                             |                                                    |              |  |
|---------------------------------|---|-----------------------------|----------------------------------------------------|--------------|--|
| s≡ Loans                        | + | 🖀 Dashboard / Settings / Fe | ees                                                |              |  |
| Accounting                      | + |                             | Face and Channes                                   |              |  |
| 🎒 Employees                     | + |                             | Fees and Charges                                   |              |  |
| Reports                         | + |                             | Value of Shares                                    | BDT          |  |
| Branch Reports                  | + |                             | Entrance Fee<br>Stationary Sales                   | 0            |  |
| P Branches                      |   |                             | Annual Subscription Fee                            | 0            |  |
| 💿 Landing Capital               | + |                             | Withdrawal Fee<br>Loan Application Fee             | 0            |  |
| 😫 Settings                      | - |                             | Loan Fee (%)                                       | 0            |  |
| Basic Settings                  |   |                             | Loan Insurance (%)<br>Loan Default Fine            | 0            |  |
| Loan Settings<br>Fees & Charges |   |                             | Use Fixed Saving Deposits to pay Loan Default Fine | O Yes ● No   |  |
| Users                           |   |                             |                                                    | Save Changes |  |
| User Groups                     |   |                             |                                                    |              |  |
| Expense Type                    |   |                             |                                                    |              |  |
|                                 |   |                             |                                                    |              |  |

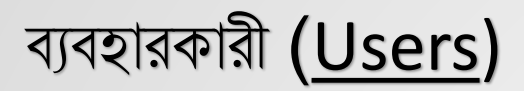

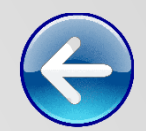

Setting>Users এ গিয়ে আপনার প্রতিষ্ঠানে যোগ হওয়া নতুন ব্যবহারকারীর একাউন্ট খুলতে পারেন৷ এখান থেকে ব্যবহারকারীর ধরনও নির্ধারণ করতে পারবেন এবং সেইসাথে কোন কর্মচারীর আওতায় কোন ব্যবহারকারী কোন ব্রাঞ্চের অন্তর্ভুক্ত হবে সেটাও সেট করতে পারবেন৷

|                   | S D system |                                |                                                                    |   |           |            |            |        |         | admin 👻 |
|-------------------|------------|--------------------------------|--------------------------------------------------------------------|---|-----------|------------|------------|--------|---------|---------|
| s≡ Loans          | +          | <b>☆</b> Dashboard / S         | ettings / Users                                                    |   |           |            |            |        |         |         |
| Accounting        |            | Create Us                      | ser                                                                |   |           | Exis       | ting Users |        |         |         |
| 🎒 Employees       |            | Username                       | admin                                                              | ] | User Name | User Group | Employee   | Branch | Changed | Edit    |
| 🗒 Reports         |            | Password<br>Repeat<br>Password | Repeat Password                                                    | ] |           |            |            |        |         |         |
| 🗒 Branch Reports  |            | Usergroup                      | Administrator 🗸                                                    |   |           |            |            |        |         |         |
| 🗜 Branches        |            | Employee                       | None                                                               |   |           |            |            |        |         |         |
| s Landing Capital |            | Branch                         | <ul> <li>□ Rangpur</li> <li>□ Dhaka</li> <li>□ Kurigram</li> </ul> |   |           |            |            |        |         |         |
| Settings          |            |                                | □ Rajshahi                                                         |   |           |            |            |        |         |         |
| Basic Settings    |            | Save Change                    | es                                                                 |   |           |            |            |        |         |         |
| Loan Settings     |            |                                |                                                                    |   |           |            |            |        |         |         |
| Users             |            |                                | X                                                                  |   |           |            |            |        |         |         |
| User Groups       |            |                                |                                                                    |   |           |            |            |        |         |         |
| Log Records       |            |                                | •                                                                  |   |           |            |            |        |         |         |
| Expense Type      |            |                                |                                                                    |   |           |            |            |        |         |         |
| ப் Log Out        |            |                                |                                                                    |   |           |            |            |        |         |         |

### ইউজার গ্রুপ (<u>User Groups</u>)

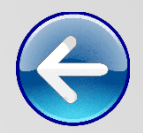

Setting>User Groups আপনার প্রতিষ্ঠানে ব্যবহারকারীর গ্রুপ খুলতে চাইলে এখান থেকে নিজের মতো করে খুলতে পারবেন৷ যেমন-একজন ইউজারের ক্ষমতা হতে পারে Admin, Editor কিংবা Manager, যা আপনার প্রতিষ্ঠানের উপর ভিত্তি করে ক্রিয়েট করতে পারবেন৷

|                 | S D System |                                    |                 |               |              |         |      | admin  |
|-----------------|------------|------------------------------------|-----------------|---------------|--------------|---------|------|--------|
| 5= Loans        | +          | ☆ Dashboard / Settings / Usergroup |                 |               |              |         |      |        |
| Accounting      |            | Create Usergroup                   |                 | Existin       | g Usergroups |         |      |        |
|                 |            | Usergroup Name                     | User Group Name | Permissions   |              |         | Edit | Delete |
| Employees       |            | Name                               |                 | Administrator | Deleting     | Reports |      |        |
|                 |            | Permissions 🛛 Administrator        | Administrator   |               |              | 5       |      |        |
| E Reports       |            | Deleting                           | Management      |               |              |         |      | ×      |
| ·····           |            | □ Reports                          | Bablu           |               |              |         |      | ×      |
| Branch Reports  |            |                                    | Editor          |               |              |         |      | ×      |
|                 |            | Save Changes                       | Branch_Editor   |               |              |         |      | ×      |
| Landing Capital |            |                                    |                 |               |              |         |      | ·      |
| Settings        |            |                                    |                 |               |              |         |      |        |
| Basic Settings  |            |                                    |                 |               |              |         |      |        |
| Loan Settings   |            |                                    |                 |               |              |         |      |        |
| Fees & Charges  |            |                                    |                 |               |              |         |      |        |
| Users           |            |                                    |                 |               |              |         |      |        |
| User Groups     |            |                                    |                 |               |              |         |      |        |
| Log Records     |            |                                    |                 |               |              |         |      |        |
| Expense Type    |            |                                    |                 |               |              |         |      |        |
| ப் Log Out      |            |                                    |                 |               |              |         |      |        |

# লগিন নথি (Log Records)

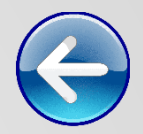

Setting>Log Records অপশনে আপনার প্রতিষ্ঠানের সকল ব্যবহারকারীর সর্বশেষ ৫০০টি এক্টিভিটি দেখা যাবে৷ এখানকার এক্টিভিটি বলতে কোন ব্যবহারকারী কবে কখন কয়টায় মাইক্রো ফিন্যান্স সফটওয়্যারটি ইউজ করেছেন এবং বর্তমানে কে ব্যবহার করতেছেন তা তালিকা আকারে জানা যাবে

|                   | ystem |                                  |           |                      |                                 |                          |  |
|-------------------|-------|----------------------------------|-----------|----------------------|---------------------------------|--------------------------|--|
| s≕ Loans          |       | A Dashboard / Settings / Log Rec | cords     |                      |                                 |                          |  |
| Accounting        |       |                                  |           | Login/Lo             | goff Records (Last 500 Entries) |                          |  |
|                   |       | No                               | <b>).</b> | Logon Time           | User Name                       | Logoff Time              |  |
| Employees         |       | 734                              | 4         | 04.09.2022, 06:12:18 | admin                           | User currently logged on |  |
|                   |       | 733                              | 3         | 04.09.2022, 06:10:47 | admin                           | 04.09.2022, 06:12:18     |  |
| Reports           |       | 732                              | 2         | 04.09.2022, 04:57:28 | admin                           | 04.09.2022, 06:10:47     |  |
|                   |       | 73                               | 1         | 03.09.2022, 10:56:53 | admin                           | 04.09.2022, 04:57:28     |  |
| Branch Reports    |       | 730                              | 0         | 03.09.2022, 10:00:03 | admin                           | 03.09.2022, 10:56:53     |  |
|                   |       | 729                              | 9         | 03.09.2022, 09:32:41 | admin                           | 03.09.2022, 10:00:03     |  |
| 🗜 Branches        |       | 728                              | 8         | 03.09.2022, 05:39:58 | admin                           | 03.09.2022, 09:32:41     |  |
|                   |       | 727                              | 7         | 01.09.2022, 11:14:13 | admin                           | 01.09.2022, 12:39:07     |  |
| A Landing Capital |       | 726                              | 6         | 01.09.2022, 09:06:33 | admin                           | 01.09.2022, 09:12:47     |  |
|                   |       | 725                              | 5         | 01.09.2022, 08:40:02 | admin                           | 01.09.2022, 09:06:33     |  |
|                   |       | 724                              | 4         | 01.09.2022, 08:23:53 | admin                           | 01.09.2022, 08:40:02     |  |
| Settings          |       | 723                              | 3         | 01.09.2022, 07:16:14 | admin                           | 01.09.2022, 08:23:53     |  |
|                   |       | 722                              | 2         | 01.09.2022, 07:12:03 | admin                           | 01.09.2022, 07:13:38     |  |
| Basic Settings    |       | 72*                              | 1         | 01.09.2022, 06:17:26 | admin                           | 01.09.2022, 07:12:03     |  |
| Loan Settings     |       | 720                              | 0         | 01.09.2022, 05:40:49 | admin                           | 01.09.2022, 05:41:00     |  |
|                   |       | 719                              | 9         | 31.08.2022, 12:00:16 | admin                           | 01.09.2022, 05:40:49     |  |
| Fees & Charges    |       | 718                              | 8         | 31.08.2022, 11:20:57 | admin                           | 31.08.2022, 12:00:16     |  |
| Users             |       | 717                              | 7         | 31.08.2022, 11:05:16 | admin                           | 31.08.2022, 11:20:57     |  |
|                   |       | 716                              | 6         | 31.08.2022, 10:21:24 | admin                           | 31.08.2022, 11:48:48     |  |
| User Groups       |       | 715                              | 5         | 30.08.2022, 12:24:16 | admin                           | 31.08.2022, 10:21:24     |  |
| Log Records       |       | 714                              | 4         | 30.08.2022, 09:14:32 | admin                           | 30.08.2022, 12:24:16     |  |
|                   |       | 71:                              | 3         | 30.08.2022, 07:10:54 | admin                           | 30.08.2022, 07:11:14     |  |
| Expense Type      |       | 712                              | 2         | 30.08.2022, 04:40:31 | admin                           | 30.08.2022, 07:10:54     |  |
|                   |       | 711                              | 1         | 30.08.2022, 04:29:20 | admin                           | 30.08.2022, 04:40:31     |  |
| U Log Out         |       | 710                              | 0         | 29.08.2022, 13:34:19 | admin                           | 30.08.2022, 04:29:20     |  |
|                   |       | 70/                              | ~         | 00.00.0000 40.00 40  | 1.1                             | 00.00.0000 40.00 54      |  |

### ব্যয়ের নমুনা (Expense Type)

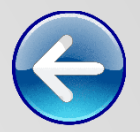

Setting>Expense Type এখানে আপনার প্রতিষ্ঠানের দৈনন্দিন খরচের মাধ্যম অর্থাৎ কোন টাইপ আইটেম খরচ লিস্টে আছে তার একটি তালিকা দেখতে পারবেন এবং সেই সাথে পাশের বক্সে নতুন খরচের নাম নিজের ইচ্ছেমতো তৈরি করতে পারবেন এবং প্রত্যেকটা আইটেম সহজে চেনার জন্যে শর্ট নাম ক্রিয়েট করতে পারবেন, যেমন- Expense Type- Staff Facilitation -এর শর্টফর্ম Exp\_SFC I

|                 | system |                                         |                    | admi          |
|-----------------|--------|-----------------------------------------|--------------------|---------------|
| s≡ Loans        | +      | A Dashboard / Settings / Basic Settings |                    |               |
| Accounting      |        | Add Expense Type                        | Expense Ty         | pes           |
| •               |        |                                         | Expense Type       | Expense Short |
| Employees       |        | Type: Loan Entry                        | Airtime            | EXP_AIT       |
|                 |        |                                         | Bank Charges       | EXP_BCH       |
| Reports         |        | ExpShort: EXP_INT                       | Committee Welfare  | EXP_COW       |
|                 |        |                                         | Electricity        | EXP_ELC       |
| Branch Reports  |        | Submit                                  | Gifts              | EXP_GFT       |
|                 |        |                                         | Internet           | EXP_ITN       |
| P Branches      |        |                                         | IT                 | EXP_ITC       |
|                 |        |                                         | Motorcycle         | EXP_MOT       |
| Landing Capital |        |                                         | Office Space       | EXP_OFF       |
|                 |        |                                         | Petty Cash         | EXP_PCA       |
| Cottingo        |        |                                         | Rent               | EXP_RNT       |
| Settings        |        |                                         | Staff Facilitation | EXP_SFC       |
| Basic Sottings  |        | •                                       | Staff Welfare      | EXP_SWF       |
| Dasic Settings  |        |                                         | Stationery         | EXP_STN       |
| Loan Settings   |        |                                         | Тах                | EXP_TAX       |
| Foos & Charges  |        |                                         | Transport          | EXP_TRN       |
| rees a charges  |        |                                         | Insurance          | EXP_INS       |
| Users           |        |                                         | Share Dividend     | EXP_SHD       |
|                 |        |                                         | Savings Interest   | EXP_INT       |
| Oser Groups     |        |                                         | Others             | EXP_OTH       |
| Log Records     |        |                                         |                    |               |

ப் Log Out

### আয়ের নমুনা (Income Type)

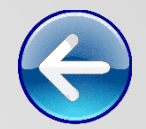

Setting>Income Type এখানে আপনার প্রতিষ্ঠানের দৈনন্দিন আয়ের মাধ্যম অর্থাৎ কোন টাইপ আইটেম খরচ লিস্টে আছে তার একটি তালিকা দেখতে পারবেন এবং সেই সাথে পাশের বক্সে নতুন আয়ের নাম নিজের ইচ্ছেমতো তৈরি করতে পারবেন এবং প্রত্যেকটা আইটেম সহজে চেনার জন্যে শর্ট নাম ক্রিয়েট করতে পারবেন।

|                     |                                      |                      | admin        |
|---------------------|--------------------------------------|----------------------|--------------|
| Accounting +        | A Dashboard / Settings / Income Type |                      |              |
|                     |                                      |                      |              |
|                     | Add Income Type                      | Income Types         | 5            |
|                     |                                      | Income Type          | Income Short |
|                     | Туре:                                | Entrance Fee         | INC_ENF      |
| Branch Reports +    |                                      | Withdrawal Fee       | INC_WDF      |
|                     | IncShort: INC_INT                    | Loan Fee             | INC_LOF      |
| P Branches          | Cubmit                               | Loan Interest        | INC_INT      |
|                     | Submit                               | Loan Default Fine    | INC_LDF      |
| 💰 Landing Capital + |                                      | Stationery Sales     | INC_STS      |
|                     |                                      | Loan Application Fee | INC_LAF      |
| 🔹 Settings –        |                                      | Subscription Fee     | INC_SUF      |
|                     |                                      | Other                | INC_OTH      |
| Basic Settings      |                                      | Insurance            | INC_INS      |
| Loan Settings       |                                      | Loan Stationary      | INC_XL1      |
| 2                   |                                      |                      |              |
| Fees & Charges      |                                      |                      |              |
| Users               |                                      |                      |              |
|                     |                                      |                      |              |
| User Groups         |                                      |                      |              |
| Log Records         |                                      |                      |              |
| Expense Type        |                                      |                      |              |
| Income Type         |                                      |                      |              |
| ப் Log Out          |                                      |                      |              |

## প্রস্থান (<u>Log Out</u>)

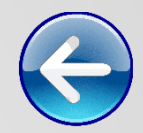

#### LogOut/লগআউট অর্থ প্রস্থান। এখানে ক্লিক করে সফটওয়্যার থেকে বের হতে পারবেন।

|                 |                                      |                      | admin                         |
|-----------------|--------------------------------------|----------------------|-------------------------------|
|                 | # Dashboard / Sottings / Income Type |                      | Profile Settings Notification |
| Dashboard       | Dashboard 7 Settings 7 Income Type   |                      | LOG OUT                       |
| 😤 Customers     | Add Income Type                      | Income Types         |                               |
|                 |                                      | Income Type          | Income Short                  |
| Loans           | Туре:                                | Entrance Fee         | INC_ENF                       |
|                 | InoChart: INC INT                    | Withdrawal Fee       | INC_WDF                       |
| Accounting      |                                      | Loan Fee             | INC_LOF                       |
|                 | Submit                               | Loan Interest        | INC_INT                       |
| Employees       | Cubint                               | Loan Default Fine    | INC_LDF                       |
|                 |                                      | Stationery Sales     | INC_STS                       |
| Reports         |                                      | Loan Application Fee | INC_LAF                       |
|                 |                                      | Subscription Fee     | INC_SUF                       |
| Branch Reports  |                                      | Other                |                               |
|                 |                                      |                      |                               |
| P Branches      |                                      | Loan Stationary      | INC_ALT                       |
|                 |                                      |                      |                               |
| Landing Capital |                                      |                      |                               |
| _ • • •         |                                      |                      |                               |
| Settings        |                                      |                      |                               |
| - Coungo        |                                      |                      |                               |
| (b) Log Out     |                                      |                      |                               |
|                 |                                      |                      |                               |
|                 |                                      |                      |                               |